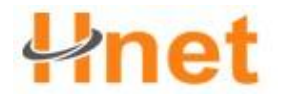

User Manual(HW-128)

## **HSUPA USB Modem**

Model: HW-128

## **User Manual**

Ver 2.0

\_\_\_\_\_

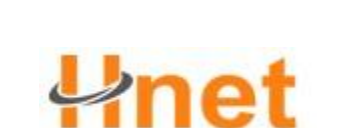

#### Shenzhen Hwnet Times Tech Co.,Ltd.

Tel:+86-755-83265948 Fax:+86-755-86329590-606

http://www.szhwtech88.com

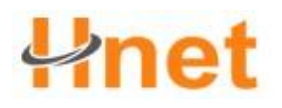

## Table of Contents

| Chapter1 Started Quickly                    |
|---------------------------------------------|
| 1.1Equipment instructions·····-4-           |
| Positive and the                            |
| Side2-                                      |
| 1.2 Accessories·····-5-                     |
| 1.3 Installation SIM card and memory card6- |
| SIM card·····-6-                            |
| Memory card·····-6-                         |
| 1.4 Charging and headphones7-               |
| Charging                                    |
| Headphones7-                                |
| 1.5 Switch machine                          |
| Boot                                        |
| Shutdown8-                                  |
| In a suspended·····-8-                      |
| Chapter2 basic use-September                |
| 2.1 the screen9-                            |
| The status bar and indicator·····9-         |
| Shortcuts9-                                 |
| Widget·····-10-                             |

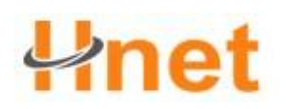

| Set wallpaper·····-10-               |
|--------------------------------------|
| Touch screen······10-                |
| Main button11-                       |
| 2.2 volume                           |
| The bell volume                      |
| Media volume·····-13-                |
| Call volume                          |
| 2.3 the address book                 |
| New contact                          |
| Edit contact/delete contact······13- |
| Backup contact·····-14-              |
| Import contacts                      |
| Collect contacts                     |
| Chapter3 use equipment               |
| 3.1 calls guide16-                   |
| Call                                 |
| Answer the call16-                   |
| Hands-free                           |
| The phone use mute                   |
| Conference call                      |
| Call records·····-17-                |

| Call the emergency number              |
|----------------------------------------|
| 3.2 the information function           |
| Write new information                  |
| Reply information                      |
| Create MMS·····-19-                    |
| Chapter4 E-mail·····-20-               |
| 4.1 use GOOGLE account login20         |
| To get your Google account password20- |
| Set data synchronization               |
| 4.2 GMAIL20-                           |
| To write a new mail·····-20-           |
| Use tip21-                             |
| 4.3 electronic mail·····-21-           |
| Set the email······-21-                |
| Send mail·····-22-                     |
| Receive email                          |
| Chapter 5 browser                      |
| 5.1 connection network                 |
| Wi fi23-                               |
| 5.2 browser                            |
| See the links page24-                  |

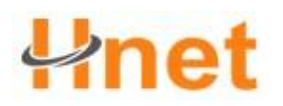

| Zoom web·····24-                                                    |
|---------------------------------------------------------------------|
| Set the browser                                                     |
| Chapter 6 use bluetooth equipment                                   |
| 6.1 bluetooth wireless connection                                   |
| Open/close bluetooth·····-25-                                       |
| Will the new device is connected······-25-                          |
| Disconnect with the connection-the bluetooth equipment $\cdots$ 25- |
| Chapter 7 multimedia26-                                             |
| 7.1 music                                                           |
| Play music26-                                                       |
| 7.2 camera26-                                                       |
| Photo options                                                       |
| Review images·····-29-                                              |
| Share pictures                                                      |
| To edit photos·····-30-                                             |
| 7.3 the camera                                                      |
| View the video-have taken                                           |
| Management video·····-31-                                           |
| Chapter 8 the USB connection and memory card                        |
| 8.1 the USB connection                                              |
| 8.2 memory card·····32-                                             |

# **Unet**

| Chapter 9 more applications                      |
|--------------------------------------------------|
| 9.1 the alarm clock·····33-                      |
| Add the alarm clock                              |
| 9.2 calendar·····-33-                            |
| Add new activities33-                            |
| Management schedule arrangement······-34-        |
| 9.3 search function                              |
| 9.4 calculator                                   |
| 9.5 the file manager                             |
| Operation file manager                           |
| View the file                                    |
| Management application:                          |
| 9.6 electronic MARKET (ANDROID MARKET)······-36- |
| Open electronic market·····-36-                  |
| Search applications                              |
| Installation and open applications               |
| Management applications                          |
| 9.7 GOOGLE TALK·····38-                          |
| Login and online chat                            |
| Management friends40-                            |
| Mobile indicator light41-                        |

| Adjust the instant communication Settings41- |
|----------------------------------------------|
| Exit41-                                      |
| 9.8 maps                                     |
| Open the map·····-42-                        |
| Check the map43-                             |
| Get route·····-43-                           |
| Chapter 10 to set up your equipment45-       |
| 10.1 equipment Settings45-                   |
| 10.2 set a time and date45-                  |
| 10.3 language and area46-                    |
| 10.4 screen calibration                      |
| 10.5 shows Settings                          |
| Set the screen brightness46-                 |
| Settings screen overtime                     |
| 10.6 privacy                                 |
| Restore the factory Settings                 |
| 10.7 protect your equipment47-               |
| To PIN code protection SIM card47-           |
| Screen lock to protect the equipment47-      |

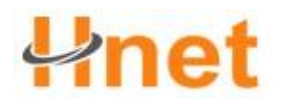

## Chapter 1 Quickly Way

1.1 Equipment illustrate

Take the Positive

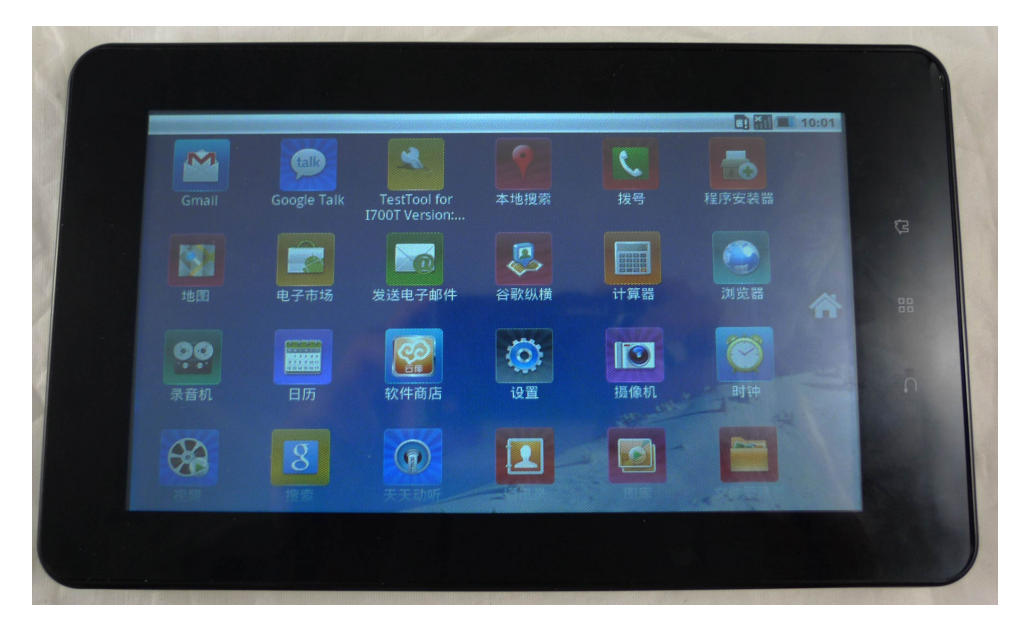

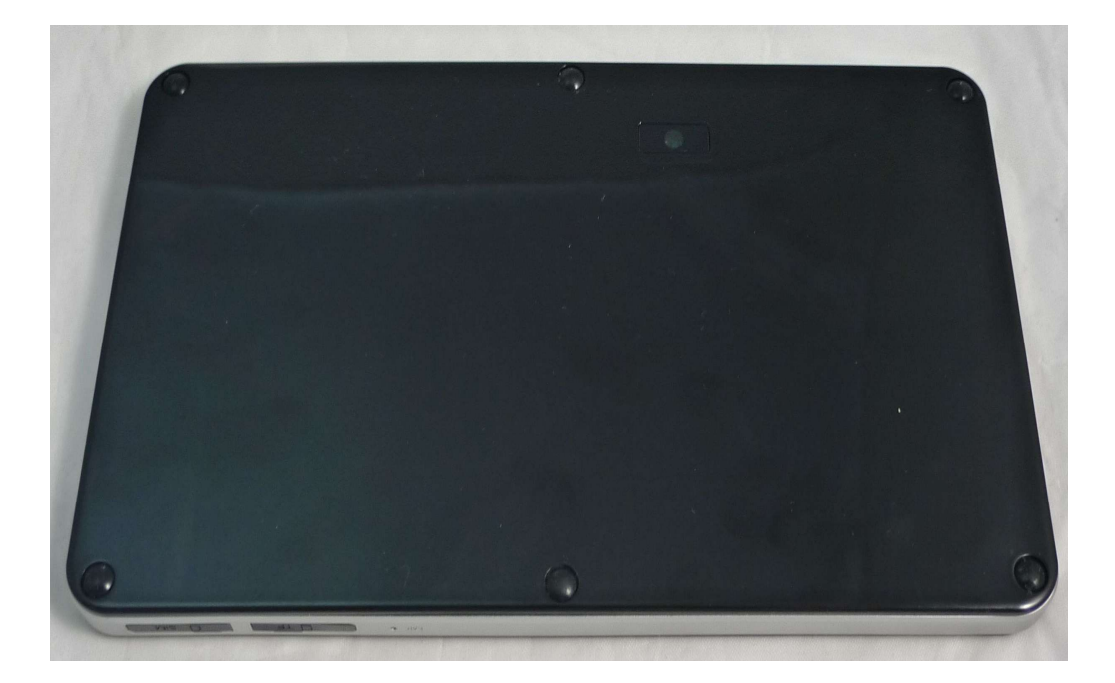

Shoulders:

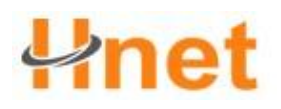

User Manual(HW-128)

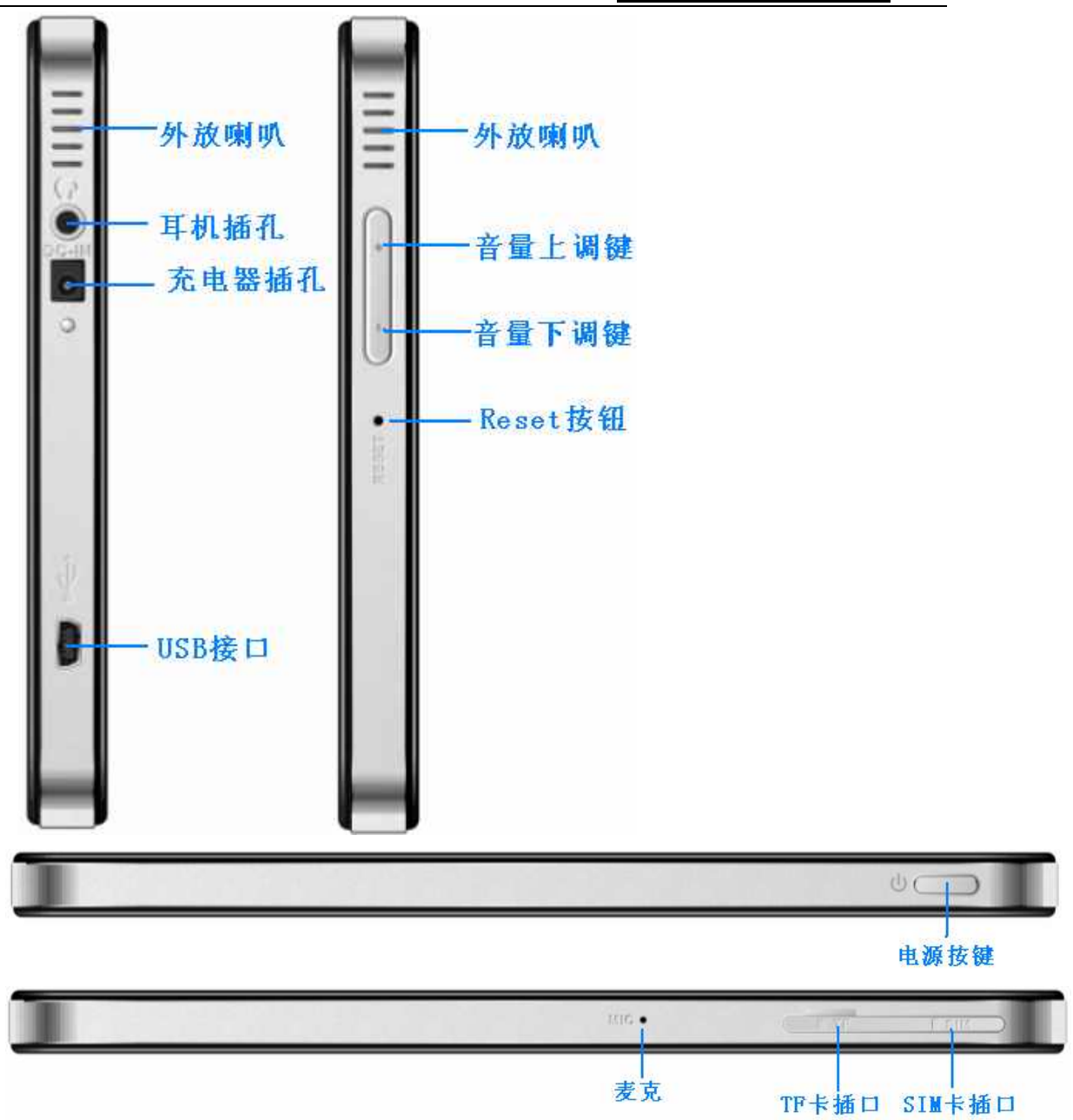

#### 1.2 Accessories

Packing box includes the following to do. If there is any lost, please contact If're.

- tablet computer
- USB line
- charger
- quick start guide

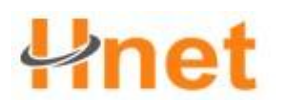

#### • headset

- SD card
- 1.3 SIM card with memory card installation site

#### SIM card

SIM card number, please-includes increases with memory storage network service 's-details.

#### Installation SIM card

Open the TF card the bayonet socket-SIM protective, as any care in the SIM card. They going that golden contacts, ranking-how could the near the back spent the SIM card slot of the shoulders shall SIM card to the slot.

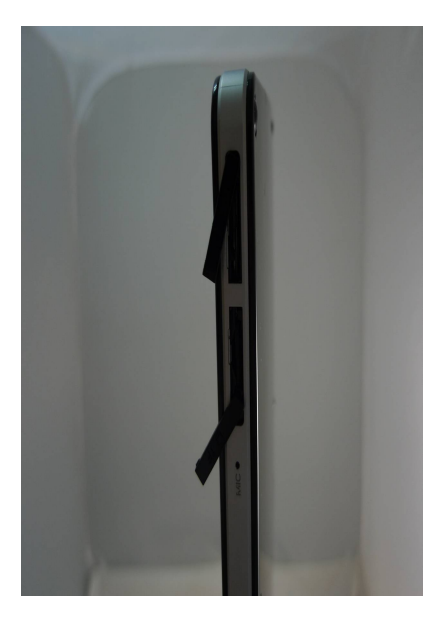

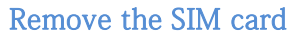

In its entirety: the SIM card before bulk

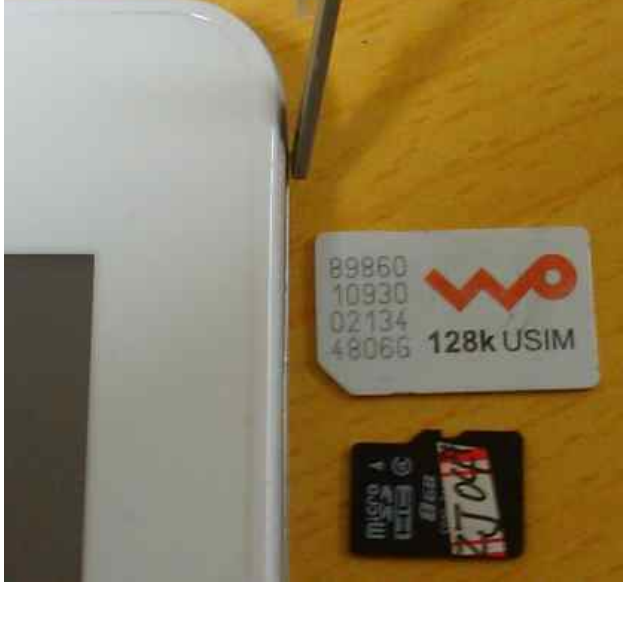

#### will you off.

Open the TF card the SIM card-protective, fingertips lightly to care to put in the card,

# het

the product with memory card slot vinyl with memory card-will pop up.

#### With Memory card

SD card can't hold a Microsoft photos, music, video site is out.

#### Installation with memory card

- 1. The TF card allows the SIM card take care to protective;
- 2. Aureate, insert the lakota contacts with memory card; the sign back
- 3. The card with memory card slot shall The.

#### Remove with memory card

1. Before the card with memory, please remove the first flash drives. "will take

#### disconnect equipment

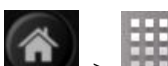

> Setting> SD card and equipment of memory

-> Uninstall with memory of the equipment SD card

2. Open the TF card the SIM card protective-care;

3. Put fingertips lightly to the card with memory, in that the card slot vinyl with memory card-will pop up.

#### 1.4-costless headphones

#### Costless

The power is full of a general electric.

As art, insert going in line, the charger costless will come to plug the power outlet costless start.

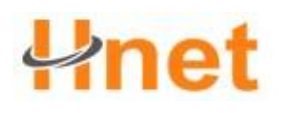

#### User Manual(HW-128)

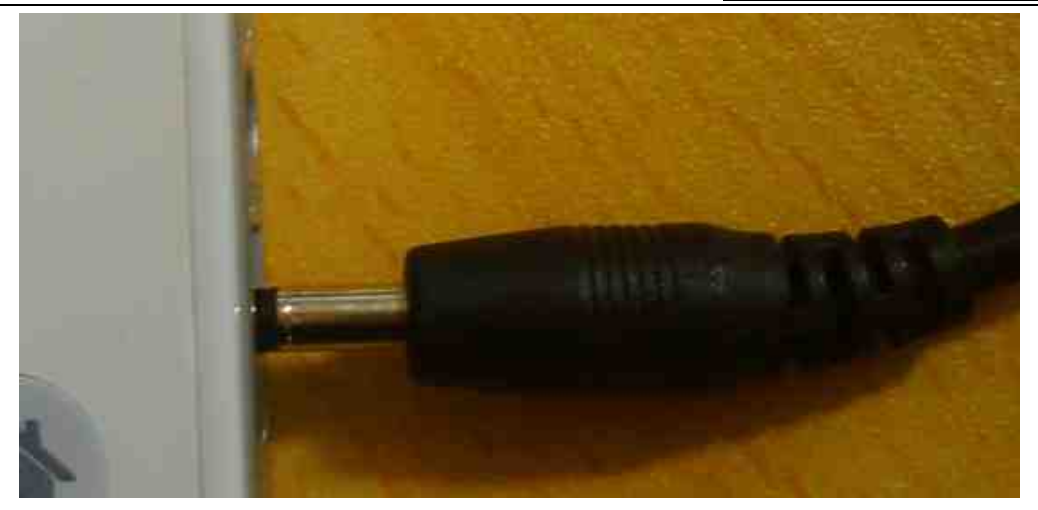

Wherever a Icon, IIII the state attorney general in the bar. They survive a completely full of getting the electricity, Icon in the bar. They state attorney general Headset

Users to survive on headphones call you or your assumptions could insert headphone jacks, please, headset icon in the bar. **N** They state attorney general

#### Its entirety:

wherever a headset, wherever you put on the outside of the move the world, ability

may he limited.

wherever it threatens to safety, please do not headphones assumptions.

Wherever a headset, please put don 't set volume for, since it might have an to damage.

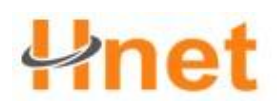

#### User Manual(HW-128)

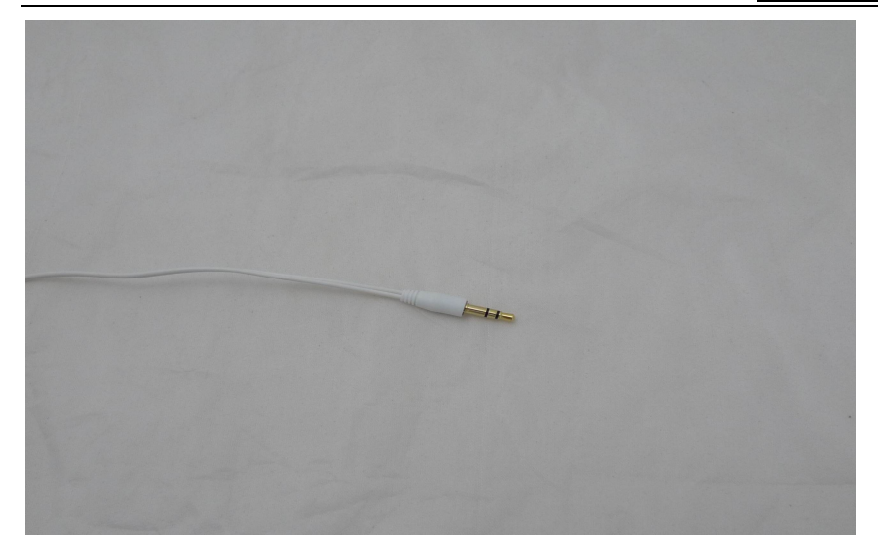

#### 1.5 Switch Machine

Insert the SIM card, the charged after electricity, you can open your equipment.

Boot

Turned on, the short press the power button the vibration appear or buttons on the light. Equipment initialization takes time, please be patient.

#### Shutdown

Shutdown, please press the power button pop-up equipment options

dialog box, click shutdown turned off. In the popup dialog box select sure.

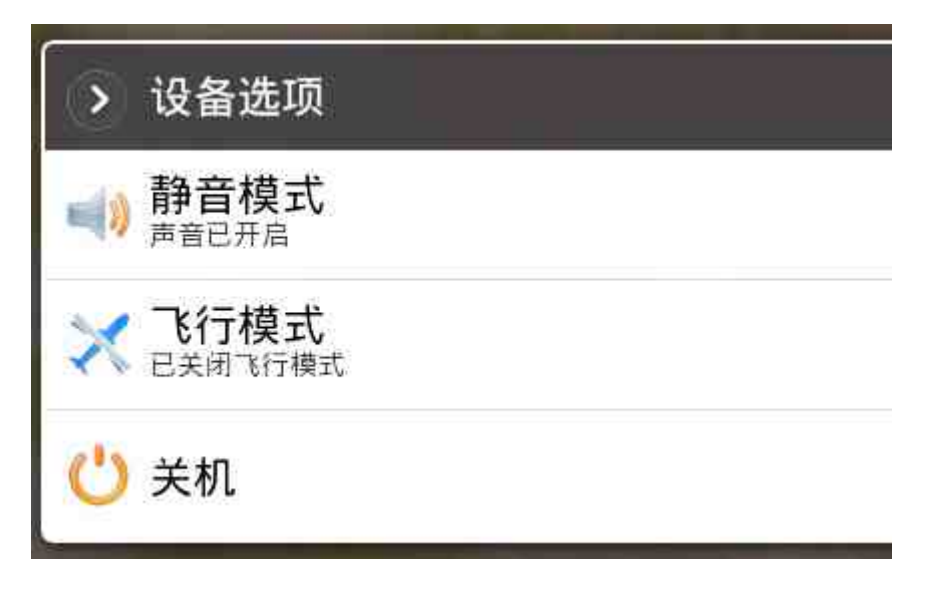

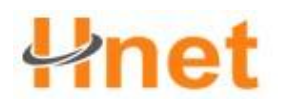

#### Into suspended animation

You can light press the power button to turn off the screen into sleep mode. This can save battery energy, extend the life of the battery, you can also set the screen automatically locked the delay time before. To wake up dormant, and press the power button for main screen key menu button, such as buttons can illume screen Lord.

#### Chapter 2 Basic use

#### 2.1 the screen

You can through to the operation of the touch screen to use the equipment each function, you can also view about information and event notification.

This equipment were five main screen, left or right can switch. Each slide In any interface on the right of the Lord according to the display screen key to return to the main screen interface, and display the main screen interface all application, click to any application icon, can open the program.

#### The status bar and indicator

The top right of the device screen icon is equipment status indicator. If have missed call or new information, will be displayed in the display information with your finger tips, from the status bar place gently sliding down, will show all of the message, click message, can view the related content. To close the status bar, click the can.

#### User Manual(HW-128)

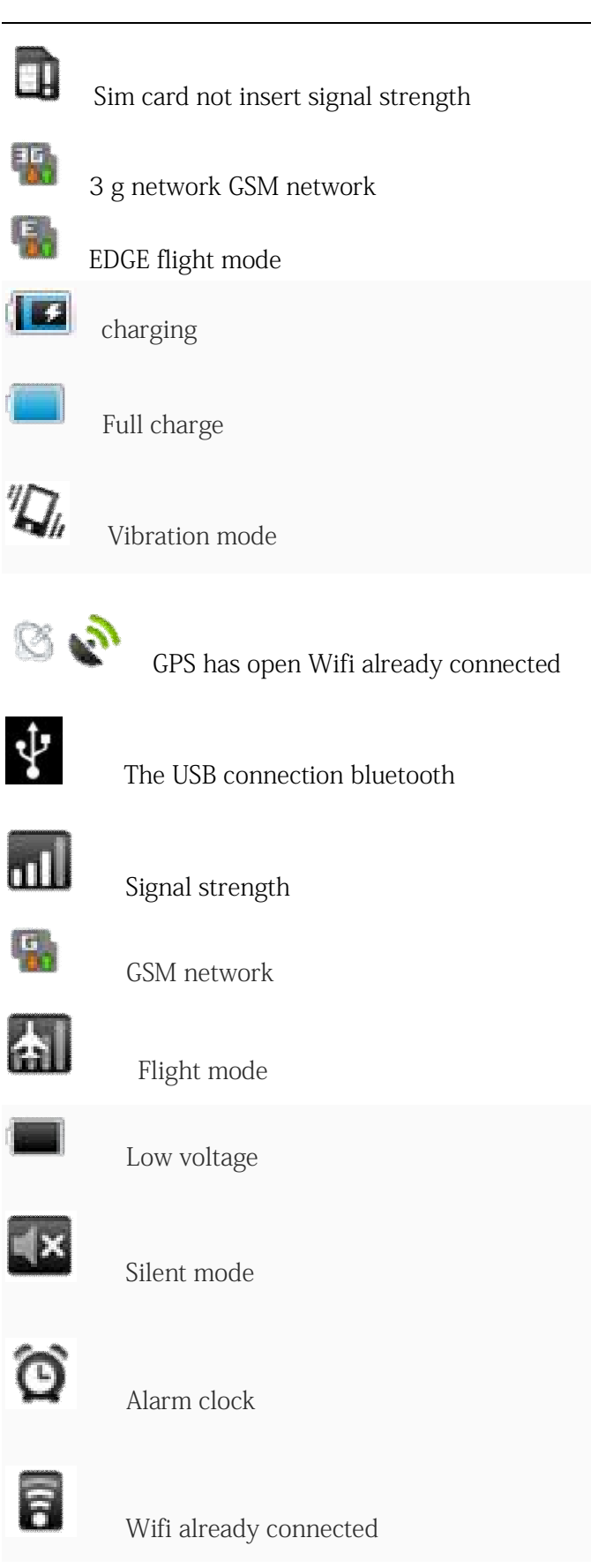

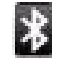

Bluetooth

Tip: you can push the state instructions column view the same day date.

Note: machine software escalated, state indicator may be with your equipment is different,

please to equipment actual shall prevail.

#### Shortcut

You can add in main screen shortcut icon.

Add mode has the following three:

• in the main screen interface, click in open application tray icon, some holding and drag you to add on the icon to the main screen.

• in the main screen interface to the director of blank according to add to the Lord,

pop-up screen option box, choose a shortcut.

• in the main screen interface, press > add > shortcut, add shortcut icon.

| > 渚                                                                                                    | 和到主屏幕 |
|----------------------------------------------------------------------------------------------------|-------|
| 1                                                                                                    | 快捷方式  |
| No. Contraction of the second second | 窗口小部件 |
|                                                                                                    | 文件夹   |
|                                                                                                    | 壁纸    |

#### widget

You can in the main screen, music player or add clock and calendar widget;

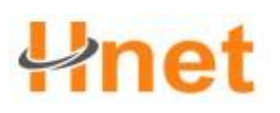

In the main screen interface to the director of blank according to add to the Lord, pop-up screen option box, choose widget. Press add or press widget, in the main screen add widget.

You can also add in the main screen power control small parts, at any time control power use, extend battery life.

Set wallpaper

Search this function: wallpaper> atlas/wallpaper/dynamic wallpaper

You can click on the atlas, the choice in the gallery picture as the wallpaper; Can click on the wallpaper, wallpaper from system library choice wallpaper; Can also click on the current wallpaper, wallpaper. Dynamic set Selected after wallpaper, click Settings wallpaper.

#### Touch screen

Use touch screen, you can use the following several kinds of equipment for the corresponding operation way:

#### Click function

You can click through the use of display function choose an icon or

options. If be in advocate in the screen, click on the browser can open the browser.

#### Some hold (long press) function

You can hold function through the point, point the current operation interface, hold

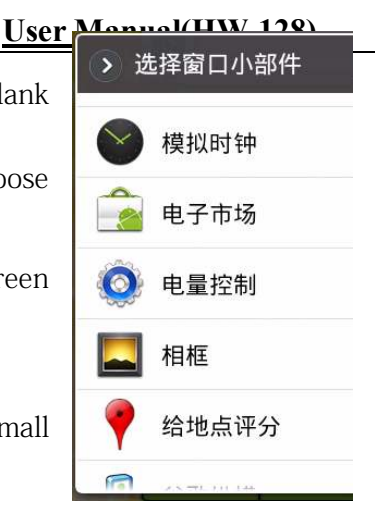

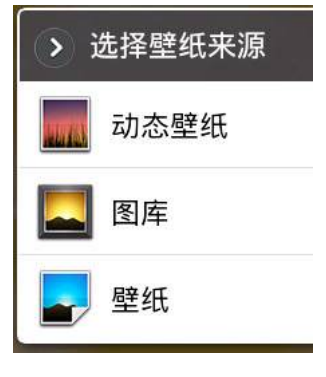

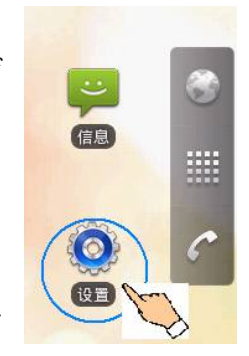

#### User Manual(HW-128)

icon or the input box for more operation option. For example: in the contact list the midpoint hold down a contact, at this time will open a pop-up menu, you can perform some of the options menu function.

#### Drag function

Dragging the touch screen or points to hold down the scroll bar, then drag up or down.

For example, browse the contact list used when the drag function.

| /sdcard/                      |          | n 🖁 🖥 📶 🔳 11:17         |
|-------------------------------|----------|-------------------------|
| <b>↑</b> 12                   | ۹.       | 11                      |
| 名称                            | 大小       | 类型                      |
| 2011 2 16 10:53:41            | OB       | 文件夹                     |
| 01-mp4<br>2011 1 14 21:23:28  | 193.06MB | 文件夹                     |
| 03-h264<br>2011 2 12 01:35:46 | 673.88MB | 文件夹                     |
| aMarket<br>1980 1 12 08:53:48 | 369.16KB | 文件夹                     |
| Android<br>1980 1 13 12:39:48 | 21.07MB  | 文件夹                     |
| 📂 appManager                  | 27 SEMP  | <i>₹</i> + <i>0</i> + ± |

#### Zoom function

When you check out the web in equipment, double click the screen to page content, can enlarge or shrink.

#### Main button

"The Lord screen" means equipment already boot, but not to call or use any function of

state standard.

Please use the touch screen to point to an abdomen by and four buttons at the bottom

• current popup menu button screen related in the options menu

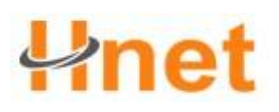

- the standby screen key to return to the screen
- back to key return to the front screen a operation
- long press Lord screen button to display the recently used application, click on

the required application which will open.

#### The power button:

Hold power button > shutdown can be closed equipment, or can be opened or closed silent mode, can also open or closed flight mode.

#### 2.2 Volume

Your devices are three can, regulate the volume of the:

- the media: set music and video volume played during the volume;
- the bell volume: set the phone ring and notice the volume of the bell;
- call volume: set the volume of the phone.

#### Ring volume

Set the alarm clock ring volume/volume

Search this function: **b** > Settings > > voice volume

Sliding the slider to the right or to the left, increasing the volume sliding reduce the

volume. You can also click the left by the volume up and down to the volume button. Click on the silent mode set equipment for mute.

Note: when the equipment is set in silent mode, in addition to the media and the alarm clock, all are

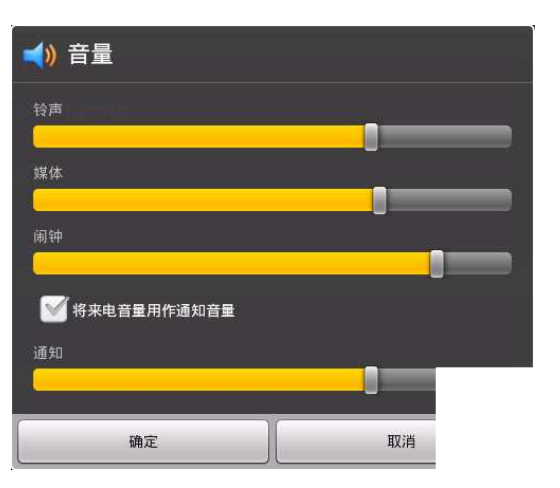

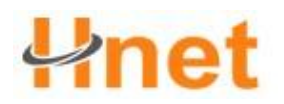

#### **User Manual(HW-128)**

beyond voice quiet.

#### Set equipment vibration

Settings > > voice vibration Search this function:

Choose equipment vibration modes.

| > 振动         |    |   |
|--------------|----|---|
| 始终           |    | ۲ |
| 一律不          |    |   |
| 仅在静音模式下来电振动  |    | ۲ |
| 仅在非静音模式下来电振动 |    | ۲ |
|              | 取消 |   |

#### Media volume

Search this function: Settings > > voice volume

Sliding the slider or click the left the volume button volume adjustment media.

#### Call volume

In the middle, can according to the left key through

volume adjustment of the size of the call volume.

#### 2.3 the address book

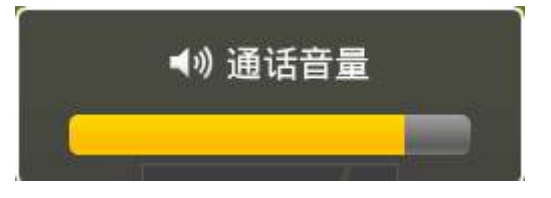

You can keep in contact with people name, telephone number, and E-mail and other

related content. They are stored in your equipment memory.

#### New contact

Search this function:

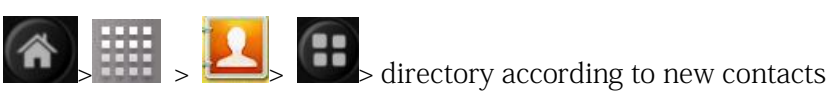

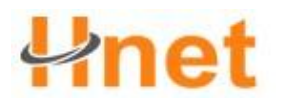

- 1. Click the corresponding input contact information items.
- 2. Complete the relevant information input after click finish, save contacts.

| 80                               |                                          |    | 13:53 |
|----------------------------------|------------------------------------------|----|-------|
| 新建联系人                            |                                          |    | _     |
| <b>[]]</b> 仅仍<br><sub>来自 s</sub> | 保存在设备中(不同步) 联系<br>hirleyzhouju@gmail.com | 人  |       |
| R.                               |                                          |    |       |
| 姓氏                               |                                          |    |       |
| 名字                               |                                          |    | 0     |
| 电话                               |                                          |    | •     |
| 住宅                               | 电话                                       |    | -     |
|                                  | 完成                                       | 取消 |       |

#### Edit contact/deleted contact

#### Search this function:

- 1. Click the address book, open the contact list.
- 2. Long press editor after contact, and choose edit contact, delete operation contact.

| 🕥 Yhjn   |
|----------|
| 查看联系人    |
| 呼叫联系人    |
| 向联系人发送短信 |
| 添加到收藏    |
| 编辑联系人    |
| 删除联系人    |

#### Backup contact

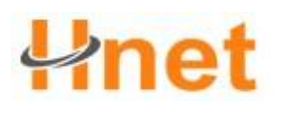

You can export your contacts data to the SD card to set aside.

Search this function:

- 1. Click the address book, open the contact list.
- 2. Click > import/export.
- $\ensuremath{\mathsf{3.Click}}$  on the export to SD card.

Pop-up confirmation dialog according to the halfway point are determined, backup

contact to SD card.

| > 导入/导出联系人 |                       |       |  |
|------------|-----------------------|-------|--|
| 从 SIM 卡导入  | → 确认导出                |       |  |
| 从 SD 卡导入   | 确定要将您的联系人列表导          |       |  |
| 导出到 SD 卡   | Sacara/UUUU I.VCF 中吗? | 取消    |  |
| 分享可见的联系人   |                       | 47/13 |  |
| 取消         |                       |       |  |

#### Import contacts

#### From the SIM card import

Search this function:

- 1. Click on the contact, open the contact list.
- 2. Click > import/export.
- 3. Click import from the SIM card.

List your SIM card in all the contacts, click a contact, select import, the contact

imported to the equipment. You can also click choose all into the SIM, will all into contact of equipment.

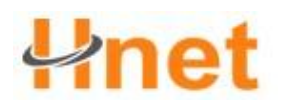

#### SD card from the import

#### Search this function:

- 1. Click on the contact, open the contact list.
- 2. Click http://export.
- 3. Click on the SD card from import.

The SD card into contact backup to equipment of contact.

#### **Collection contact**

You can contact and commonly used special contact added to collect, so as to find and

use.

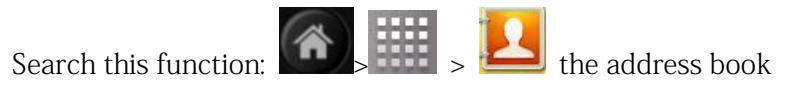

In the contact list of contacts, choose a long press. In the operation of the pop-up choices added to the collection. After the completion of the contact person appear in the collection list, check the contact person, the upper right for a golden stars.

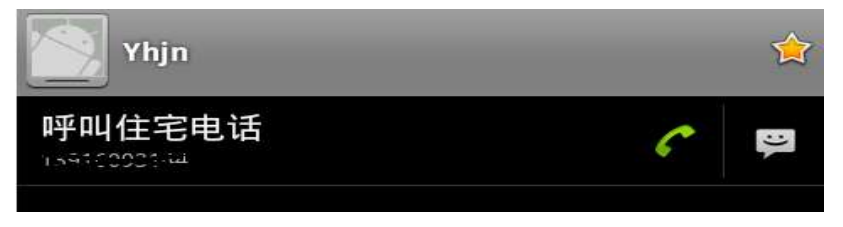

## Chapter 3 Use the equipment

#### 3.1 calls guide

call

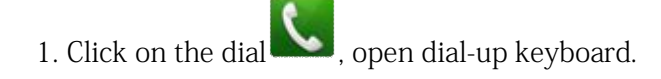

#### User Manual(HW-128)

- 2. Click the number keys, input telephone number.
- 3. Click on the call button, dial a phone.
- 4. Click hang up to end the call.
- Tip: 1. Click on the button, and delete the input number;
  - 2. While in communication, you can press the button

screen or return to key hidden calls, other operation interface. Click dial-up > return to ongoing conversation, to open call interface.

# 1 2 ABC 3 DEF 4 GHI 5 JKL 6 MNO 7 PQRS 8 TUV 9 WXYZ ★ 0 + #

#### Answer the call

When a phone call fashionable, equipment will be issued tip, you can drag green to the

right answer key answer the call, or drag red hang up the left key refuse to answer.

#### hands-free

You can use while driving hands-free to ensure safety.

Use hands-free headset speakers/equipment/bluetooth headset phone call.

#### The phone use mute

While in communication, you can make the other side can't hear your voice.

Click the mute, open or close mute.

#### Conference call

You can DuoRen phone calls with the meeting.

1. Click on the dial, open dial-up keyboard.

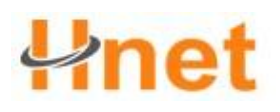

- 2. Click on the digital key input, the first party number.
- 3. Click *and breathe out phone.*
- 4. The other party response, click add after phone.
- 5. Click on the digital key input, the next party call after click 🗲 button and breathe

out phone.

6. After connect, click merge, connects the two party phone call.

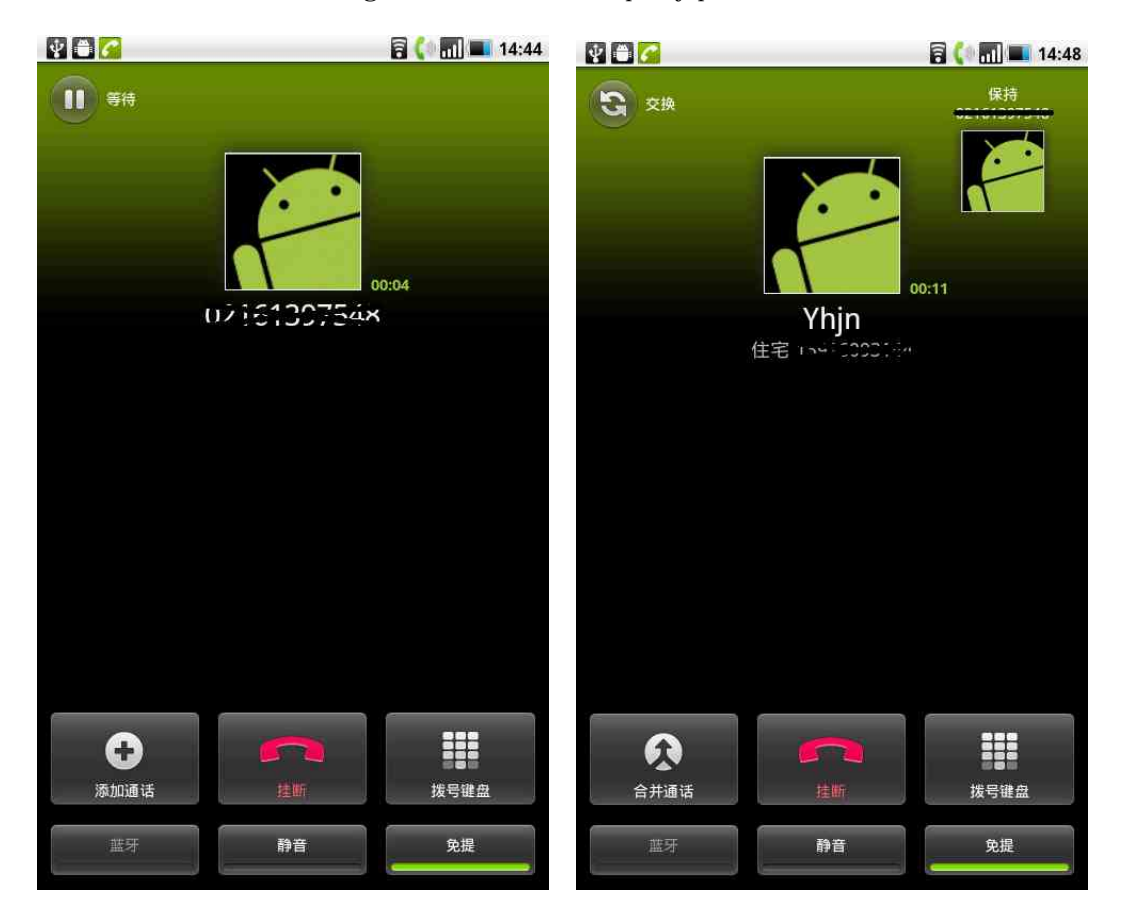

#### Call records

You can call records to view has connected calls, missed calls, already dial the telephone and other information.

|                                             | <u>User Manual(HW-128)</u> |                     |
|---------------------------------------------|----------------------------|---------------------|
|                                             | 通话记录         通讯录           | ★ 戦                 |
| Search this function:                       | Yhjn<br>住宅 120100001111    | 0 分钟前               |
| dial-up > call records                      | S 019010070 (%             | <b>(4)</b><br>0 分钟前 |
| Call the emergency number                   | 💟 (17. 19. 19. 757)        | 昨天                  |
| Your network service provider set up one or | ✔ 02161397551              | 昨天 🥐                |
| DuoGe emergency number, even in equipment   | €2181897548                | <b>作</b>            |
| have locked out these emergency number.     | ★ 82161397551              | rt∓ <               |
| 1. Press                                    |                            |                     |

keyboard. (if the equipment has targeted, click the emergency call.)

2. Click on the digital key input, emergency number.

3. Click C, call the emergency number.

Note: 1. Different countries have different emergency call number, so you equipment of the emergency call number won't be in all parts of the effect. Sometimes because of network, environment or interfere with the effects of the event of an emergency call, may not be able to call.

2. Call the emergency telephone, equipment phone function must be open.

#### 3.2 the information function

You can send and receive messages or multimedia file contains the MMS. Write new information

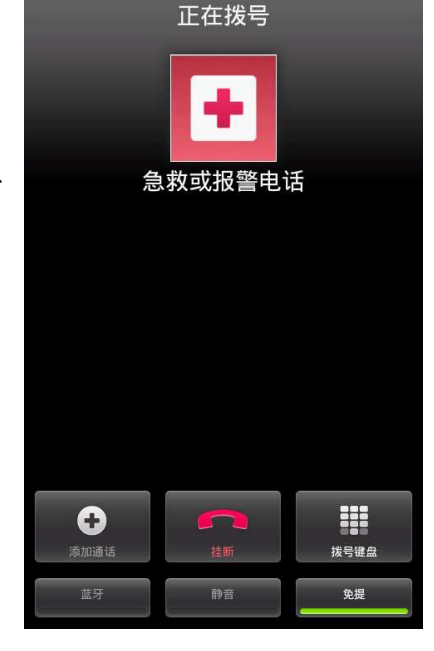

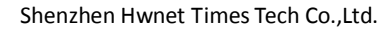

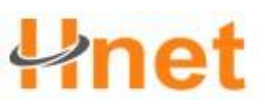

|                                                                           | <u>User Manual(HW-128)</u>   |  |
|---------------------------------------------------------------------------|------------------------------|--|
| Search this function: $\bigcirc$ information $\bigcirc$ > new information |                              |  |
| 2. Input to send text content.                                            |                              |  |
| 3. Click to send, send information.                                       |                              |  |
| ያ                                                                         | Vhjn <                       |  |
|                                                                           | Yhjn: 餐: 6545<br>接收时间: 15:04 |  |
|                                                                           | 输入内容                         |  |
|                                                                           | Q W E R T Y U I O P          |  |
|                                                                           | ASDFGHJKL                    |  |
| 输入内容                                                                      | 7123 , :-)                   |  |

#### Reply information

When you receive the new information, the top state bar

shows and sent out the tip instructions.

Search this function:

> inform

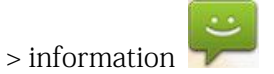

Click the corresponding information:

- 1. Click on the text input area.
- 2. The text area, click edit reply content sent reply

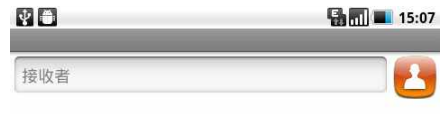

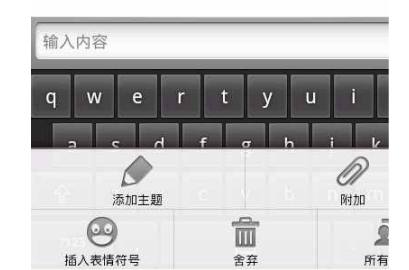

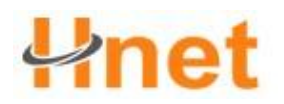

information.

#### Create MMS

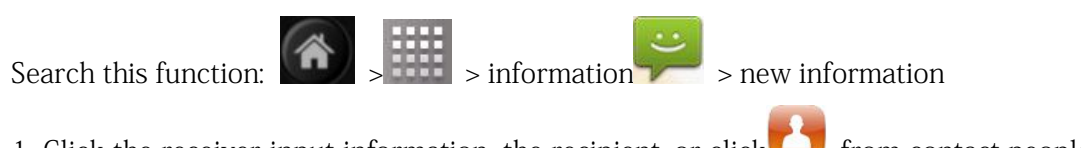

1. Click the receiver input information, the recipient, or click from contact people

added.

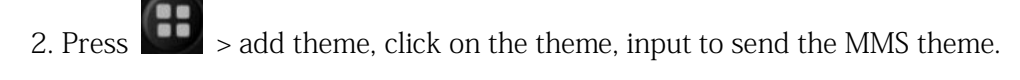

3. Click the input content, the editor MMS content, press send will send information.

Tip: you can push to add insert expression, additional operation. Operators

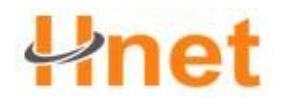

## Chapter 4 E-mail

#### 4.1 use Google account login

Use Google account login, can let you synchronous equipment and the server of the Gmail, calendar and between contact. In addition, you must use a Google account login, can synchronization Google Talk and Android Market, Google application services.

The first open the equipment, the screen will show operation option, let you log in Google account.

Or, in the Settings interface, click the Google account > > the next step is account.

Click on the login, enter your name and password use, and then click on the login. Login and after you Google account all the E-mail, contact and calendar trip can automatic synchronization to equipment.

Note: if you have not Google account, please click to create.

#### To get your Google account password

If you forget the Google account password, you can use the following steps to acquire password:

1. On the computer, and went to open the browser http://google.com/accounts.

2. In a web page, click on the right can't use my account.

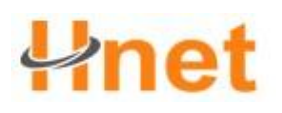

- 3. In the selection of your questions, select sections I forgot my password.
- 4. Press the reset the password, and then immediately in accordance with procedures to

get your password.

#### Set data synchronization

You can you bind the Google account through to the equipment such as contact information synchronous on the web site. This will permit Google application information constantly updated.

#### Search this function:

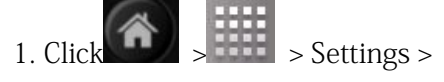

accounts and synchronization

Click on the background data.
 Tip: to save the battery power,
 please don't points according to
 background data.

| V        |
|----------|
| <b>V</b> |
|          |
| 0        |
|          |
|          |
|          |
|          |
|          |

3. Click add account, you can set up a new account.

#### 4.2 Gmail

Set up Google account, you can use Gmail.

#### Writing new mail

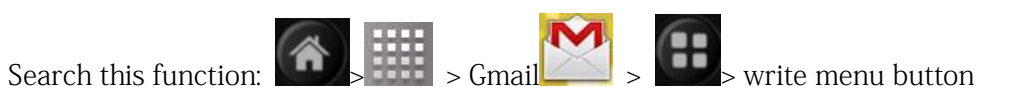

Enter the recipient's email address and email content, and then press send.

Tip: click on the menu button open operation more options, such as: additional Shenzhen Hwnet Times Tech Co.,Ltd.

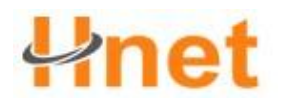

copy/close, send.

#### Tips: use

- click on the menu button > search, search mail;
- you can set up new mail notice, such as received a new E-mail in play a special ring,

click on the menu button > more > Settings > email notification, and then choose the bell and vibration of the options.

• depending subject of the message, according to this E-mail, choose long change tags.

| ý ő                                                                                                    |                                        |                  |                             | 8 📶 🗳 16:02                                                                                                    |
|----------------------------------------------------------------------------------------------------|----------------------------------------|------------------|-----------------------------|----------------------------------------------------------------------------------------------------|
| 收件箱 (0)                                                                                                    |                                        |                  | ولتنظم                      | and the second second second second second second second second second second second second second second second |
| jeny coki wants to share the<br>» jeny coki                                                                           | eir location with y                    | ou on Google Lat | itude - jeny coki           | i (jenycoki 🔶<br>1 月 30 日                                                                                        |
| 收到的丰富 - 电饭锅骨灰盒络<br>»我                                                                                                 | 经济                                     |                  |                             | 会<br>1月12日                                                                                                    |
| TrackMyLife Web Login Key - Dear user, You can use this key to access tracks from the br<br>>> trackmylife 2010-12-29 |                                        |                  | from the br 🚖<br>2010-12-29 |                                                                                                    |
| Sghmm<br>»我 2010-12-                                                                                                  |                                        |                  | 2010-12-21                  |                                                                                                    |
| 欢迎来到Facebook - facebook 嗨, Shirley 你好,你的帐户已经建立完成,现在和朋友沟通合     » Facebook     2010-12-21                               |                                        |                  |                             |                                                                                                    |
| □ 再多一个步骤,就能开始您的                                                                                                    | 匀Facebook漫游了                           | ! - facebook 嗨   | , Shirley 你好,               | 请按这个链 合<br>2010-12-21                                                                                            |
| 副新 撰写                                                                                                    | 10000000000000000000000000000000000000 | <b>转</b> 至标签     | Q、<br>搜索                    | <b>⑦</b><br>更多                                                                                                   |

#### 4.3 electronic mail

You can use email to send or receive E-mail messages.

Note: 1. You first need to set up your email address, then you can send and receive

E-mail.

2. Email must as Internet connection to send and receive E-mail messages way. Specific

set parameters consult your Internet service provider.

#### Set the email

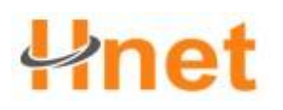

Search this function:

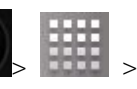

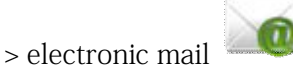

Enter E-mail address and password, click next, set up account name, your name and the

signature, click finish.

You can also manually set up an E-mail account:

- 1. Input email address and password;
- 2. Click on the manual Settings, choose an E-mail account type;
- 3. Set receiving server, port, etc.;
- 4. Sending servers, such as set port;
- 5. Click finish.

#### Send mail

You can give a or DuoGe recipients. Before sending to manually add the recipient email address, also can choose from communication record.

> electronic mail Search this function:

1. Click on the button<sup>EE</sup>, click write, edit screen open E-mail information.

2. To enter the recipient, click the recipient input box, enter the recipient email address.

If need be, according to **EE** > add copy/close to address, copy or close to send other input the recipient address.

3. Click on the theme input box, enter the topic.

Click on the text input area, for input content.

Click on the button click add attachments, selection for the options, insert the

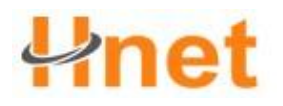

required documents.

4. Click send, send mail.

| ↓     ▲     □     □     □     □     □     □     □     □     □     □     □     □     □     □     □     □     □     □     □     □     □     □     □     □     □     □     □     □     □     □     □     □     □     □     □     □     □     □     □     □     □     □     □     □     □     □     □     □     □     □     □     □     □     □     □     □     □     □     □     □     □     □     □     □     □     □     □     □     □     □     □     □     □     □     □     □     □     □     □     □     □     □     □     □     □     □     □     □     □     □     □     □     □     □     □     □     □     □     □     □     □     □     □     □     □     □     □     □     □     □     □     □     □     □     □     □     □     □     □     □     □     □     □     □     □     □     □     □     □     □     □     □     □     □     □     □     □     □     □     □     □     □     □     □     □     □     □     □     □     □     □     □     □     □     □     □     □     □     □     □     □     □     □     □     □     □     □     □     □     □     □     □     □     □     □     □     □     □     □     □     □     □     □     □     □     □     □     □     □     □     □     □     □     □     □     □     □     □     □     □     □     □     □     □     □     □     □     □     □     □     □     □     □     □     □     □     □     □     □     □     □     □     □     □     □     □     □     □     □     □     □     □     □     □     □     □     □     □     □     □     □     □     □     □     □     □     □     □     □     □     □     □     □     □     □     □     □     □     □     □     □     □     □     □     □     □     □     □     □     □     □     □     □     □     □     □     □     □     □     □     □     □     □     □     □     □     □     □     □     □     □     □     □     □     □     □     □     □     □     □     □     □     □     □     □     □     □     □     □     □     □     □     □     □     □     □     □     □     □     □     □     □     □     □     □     □     □     □     □     □     □     □     □     □     □     □     □     □ | _  | _                                                                                                    | -        | 🗟 📶 💶 15:56 |
|----------------------------------------------------------------------------------------------------|----|----------------------------------------------------------------------------------------------------|----------|-------------|
| 收件人                                                                                                    |    |                                                                                                    |          |             |
| 主题                                                                                                    |    |                                                                                                    |          |             |
| 撰写邮件                                                                                                    |    |                                                                                                    |          |             |
| <b>众</b> 添加抄送/密送地址                                                                                                    | 发送 | 日<br>日<br>日<br>日<br>日<br>月<br>日<br>月<br>日<br>月<br>日<br>月<br>日<br>月<br>日<br>月<br>日<br>月<br>日<br>日<br>日<br>日<br>日<br>日<br>日<br>日<br>日<br>日<br>日<br>日<br>日<br>日<br>日<br>日<br>日<br>日<br>日<br>日 | ()<br>放弃 | 家加附件        |

#### Receiving mail

Receiving the messages in the download to save before equipment in the network service provider's mail server.

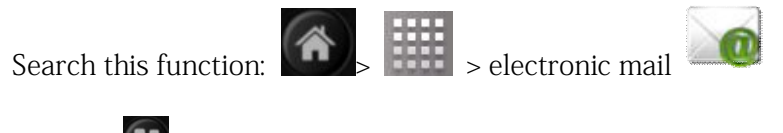

1. Press **(B)**, click refresh.

2. Device to connect to the server and download email, received E-mail message on the

inbox.

• click on the required reading email.

• read e-mails, according to the key click forwarding, will this E-mail the information transmitted to other users. Or directly click to reply, the editor and send email to email sender.

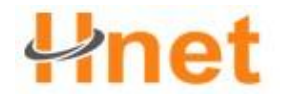

### Chapter 5 Browsers

#### 5.1 connection network

#### Wi fi-

You can use wireless network high-speed Internet access and download

Wifi open and shut

Search this function: 🕮 > Setting> wireless and network >wifi

Click on the hook marquee, open wifi, click again on the closed wifi,.

Note: to extend battery life, without wifi network in closed wifi to please save power.

#### Wifi search and links

- 1. B> Settings > wireless and network > wifi Settings
- 2. Click wifi open and search. If wifi already open, equipment will be listed search

within the scope of the network.

**Tip**: press **E**> senior, view your equipment wifi detailed information.

- 3. Click to connected network, click on the link.
- 4. If necessary, input wireless password, click on the link.

When your equipment connected to a network, wireless connection icon **o** will appear on the state bar.

Note: when you enter the network coverage inside, and your wifi is open, your

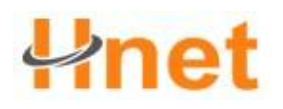

#### User Manual(HW-128)

equipment will be automatically reconnect to you once had connected network.

| Ý 🛎                                     | 📓 🖥 📶 💶 16:20 |
|-----------------------------------------|---------------|
| Wi-Fi 设置                                |               |
| <b>Wi-Fi</b><br>已连接到 pw test            | $\checkmark$  |
| <b>网络通知</b><br>附近有开放网络时通知我              | $\checkmark$  |
| Wi-Fi 网络                                |               |
| <b>pw test</b><br>已连接                   | 1             |
| СМСС                                    | e1))          |
| <b>prowave2</b><br>通过 WPA/WPA2 PSK 进行保护 |               |
| 添加 Wi-Fi 网络                             |               |

#### 5.2 browser

Use the browser can make your device access web pages and based on network applications. If need, please ask your network service provider consulting how to connect.

Note: the network connection type depends on your network service providers. The use of different connection type, your network connection fee is also different, and the specific charges for details, please ask your Internet service provider.

Search this function:

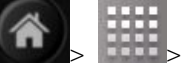

browser

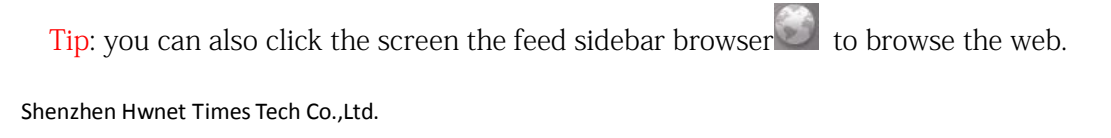

| * 🛎 🚯 🖏                                                 | 16:22  |
|---------------------------------------------------------|--------|
| Http://www.google.com/m?client=ms-an                    | droi 🖾 |
| 网页 <u>图片 周边 新闻 更多</u> • <b>多</b>                        |        |
| Google                                                  |        |
|                                                         | ٩      |
| ● 未知                                                    |        |
| <u>iGoogle</u> 设置 帮助                                    |        |
| 选择 Google 的版面: 移动版   <u>传统</u><br>Google.com in English |        |
| ©2011 - <u>隐私权</u>                                      |        |
|                                                         |        |

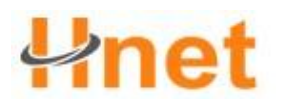

#### See the links page

You can directly click the links in the web page to open this link.

Some hold down the links in the web page can choose in the new window open or will

link to join the bookmark. You can also in the address bar to enter your visited the site,

> browser >

click → , open web pages.

#### Zoom web

Double-click on the web page can be scaling the operation of the web page.

Shift and drag page, can quickly to browse the web.

#### Set the browser

You can set up option set by your browser.

1

Search this function:

> more > Settings

| X9 ¥ 着                             | 🖹 🗟 📶 🖬 16:31 |
|------------------------------------|---------------|
| 设置                                 |               |
| 网页内容设置                             |               |
| <b>文字大小</b>                        | ۲             |
| <b>默认缩放设置</b><br>⊕                 | ۲             |
| 以概览模式打开网页<br><sup>显示新打开网页的概览</sup> | V             |
| 文字编码                               | ۲             |
| 阻止弹出式窗口                            | $\checkmark$  |
| 载入图片<br>显示网页上的图片                   | $\checkmark$  |
| 自动调整页面<br>调整网页版面以适合屏幕大小            |               |
| <b>仅以横向模式显示</b><br>仅以横向宽屏模式显示网页    | ×.            |
|                                    |               |
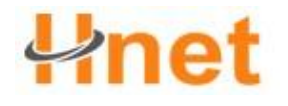

### Chapter 6 Use bluetooth devices

#### 6.1 bluetooth wireless connection

Equipment support bluetooth wireless connection, you can build equipment and bluetooth headset accessories, hands-free car call equipment, computer or other equipment of wireless connection to realize data exchange.

#### Open/close bluetooth

Search this function: Settings > wireless and network> bluetooth.

Click on the hook marquee open bluetooth, click again on the closed bluetooth.

|                                   | 3 🛜 📶 💶 16:37 |
|-----------------------------------|---------------|
| 监计设置                              |               |
| 蓝牙                                | <b>S</b>      |
| <b>设备名称</b><br>msm7227_ffa        | ٢             |
| <b>可检测性</b><br><sup>可以检测到设备</sup> |               |
| 扫描查找设备                            |               |
| 蓝牙设备                              | 正在扫描 🦻        |
|                                   |               |

#### Will the new device is connected

1. Make sure you want the pairing of equipment bluetooth connection already open and

visible.

2. Click > Settings > wireless and network > bluetooth Settings.

3. Click the bluetooth after open click scanning bluetooth devices.

4. Equipment to find that the equipment list. Click the necessary equipment matched after.

5. Type the PIN code (such as 0000) according to determine the key link device.

Bluetooth after open, bluetooth indicator  $^{2}$  will be shown in the status bar.

Tip: 1. Bluetooth devices are related to a specific function, please refer to the corresponding directions for use.

2. Different bluetooth connection method might be different, please to actual shall prevail, this manual is only for reference.

#### Disconnect and equipment of connection. Bluetooth

Bluetooth device list in the midpoint hold to disconnect the bluetooth device name, and click cancel matching disconnect.

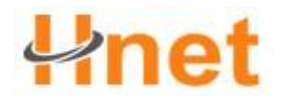

### Chapter 7 Multimedia

#### 7.1 music

Play music

You can easily using music to play your favorite music files.

Search this function:

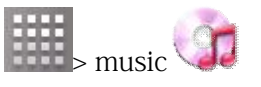

Click on the song, choose songs play music name.

Player interface that is as follows:

| The play/pause      | click / D  | >/11                              |
|---------------------|------------|-----------------------------------|
| A/next a            | click /    |                                   |
| Fast forward/back   | a quickly  | long press M/                     |
| To display the play | y list     | click                             |
| Circulation play    |            | click                             |
| Random play         |            | click 🔀                           |
| According to the v  | volume but | ton volume side                   |
| Add to playlist     |            | press <b>ff</b> > add to playlist |
| Set to ring         |            | the bell in sused                 |
|                     |            |                                   |

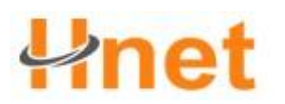

Delete

click -> delete

Tip: music files should be copied to the SD card, be in music played in.

Note: 1. Click the screen key can use other applications, music background to keep playing.

2. When the music played, D the icon appears in the status bar, pulling down the

status bar can view detailed information. Click on this information into the music played,

interface.

3. Click **III** on the button to stop playing music.

#### 7.2 camera

Search this function:

1. The screen point area scenery.

2. Click choosing cameras, can switch between before and after the camera

switching.

3. Click on the lower right corner  $\bigcirc$  of the button the photo was taken.

camera

According to the key exit camera, to return to main screen.

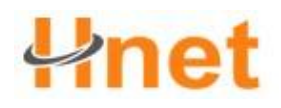

#### User Manual(HW-128)

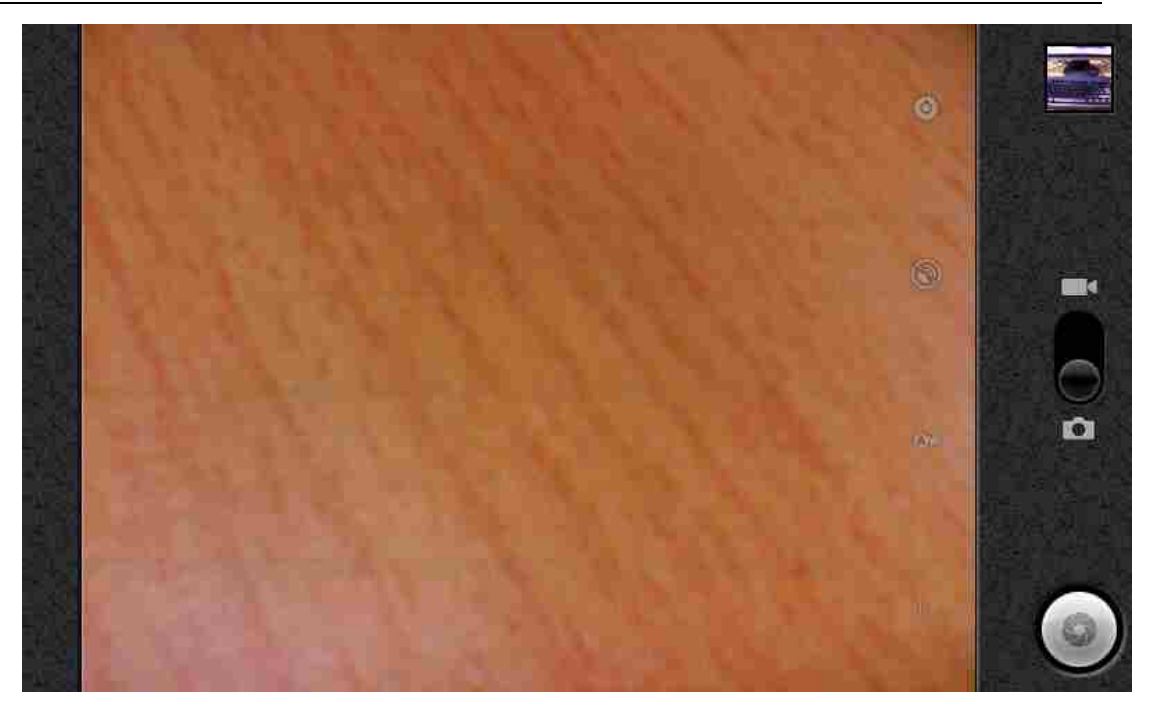

Tip: before the first photos please install memory card.

Touch screen corner viewfinder photo has the thumbnail, can open media library view

has photos. Click screen operation option, you can take photos of operation.

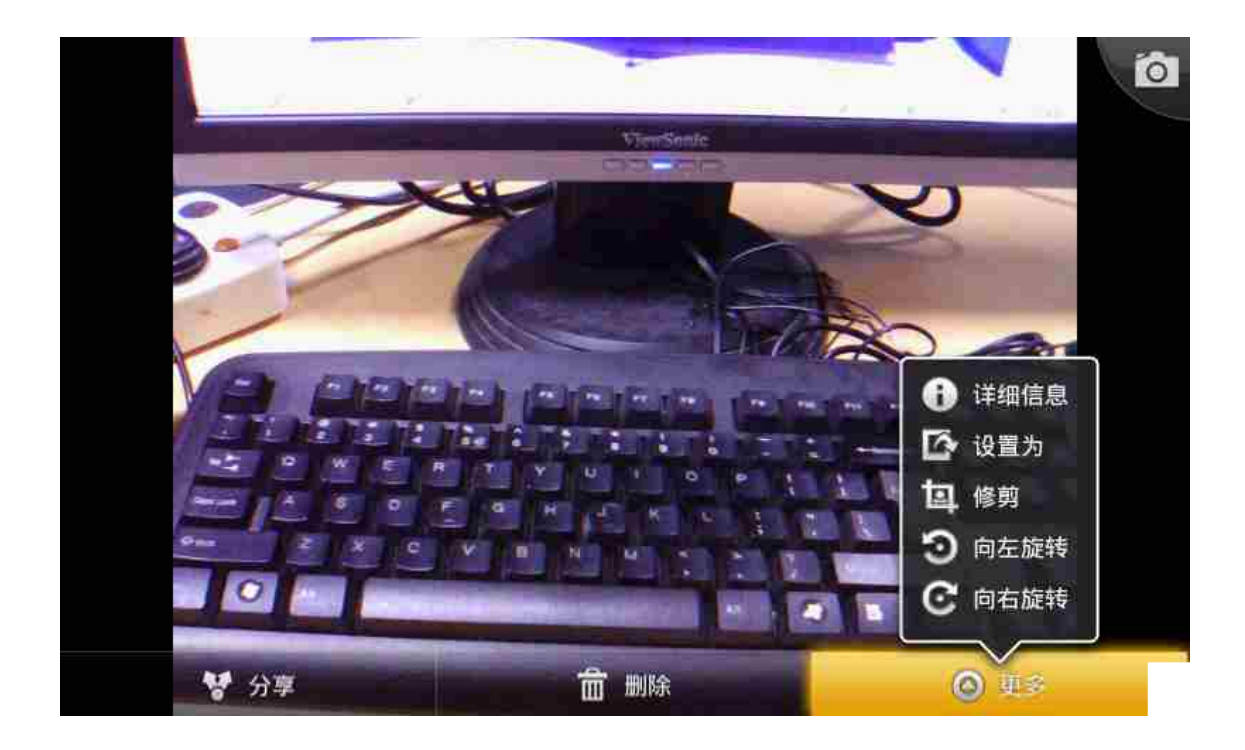

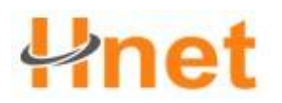

#### Photos options

In the camera viewfinder screen, click the right the operation column frame, interface,

can open corresponding setting options:

Digital zoom: can adjust point far and near

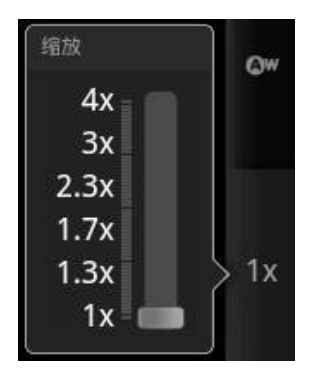

White balance: can choose to be automatic, incandescent light, solar and other options

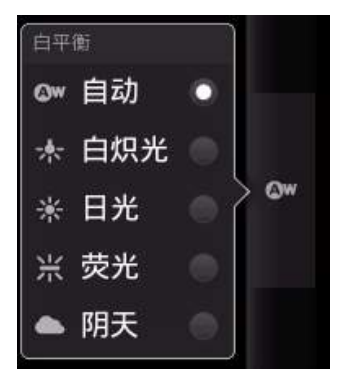

Location: choose to open or close storage location

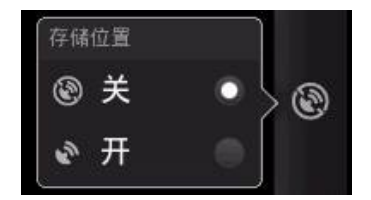

Photos: set the size of images taken of the resolution

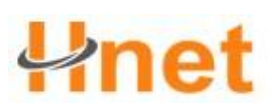

#### User Manual(HW-128)

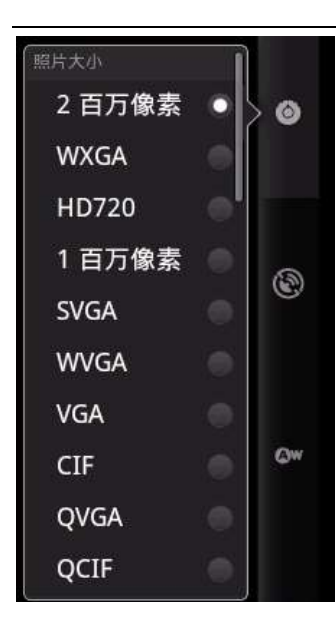

#### Review images

Search this function:

Click to view images, the images can open. You can also drag screen left or right to view

#### or a picture on the next.

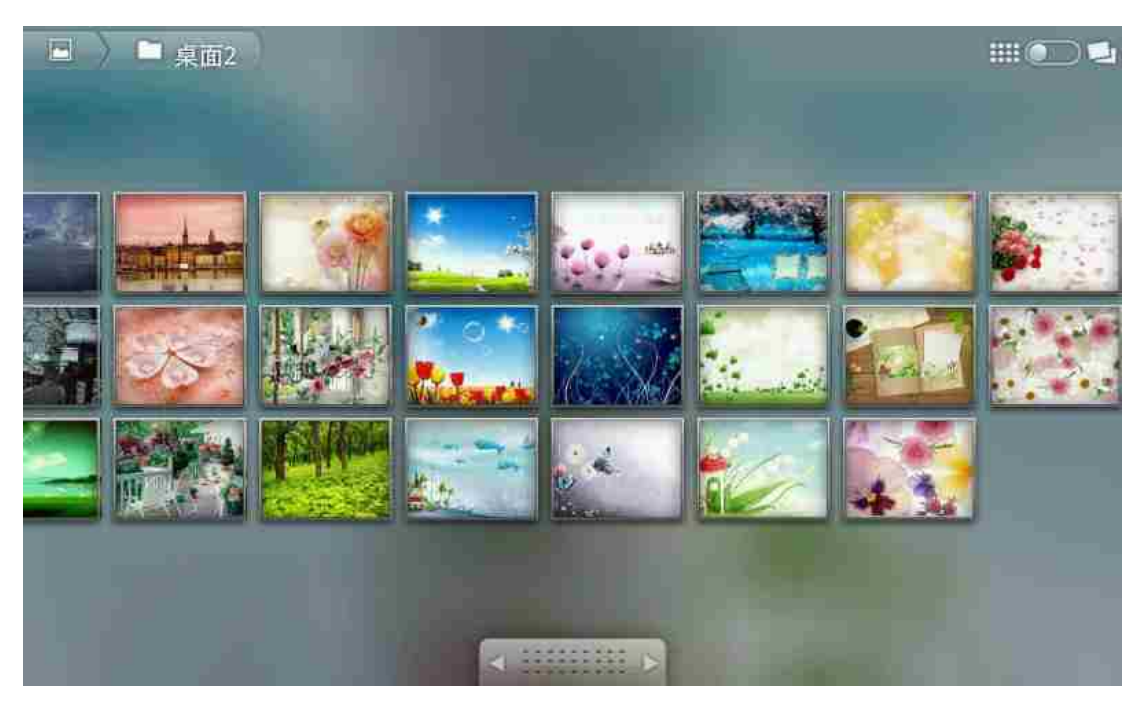

Play the slideshow

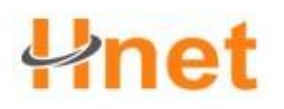

You can will have taken pictures in slide form play.

In the picture, click on the image browsing interface, choose play slides. Began to play a

slide, click slide, stop playing.

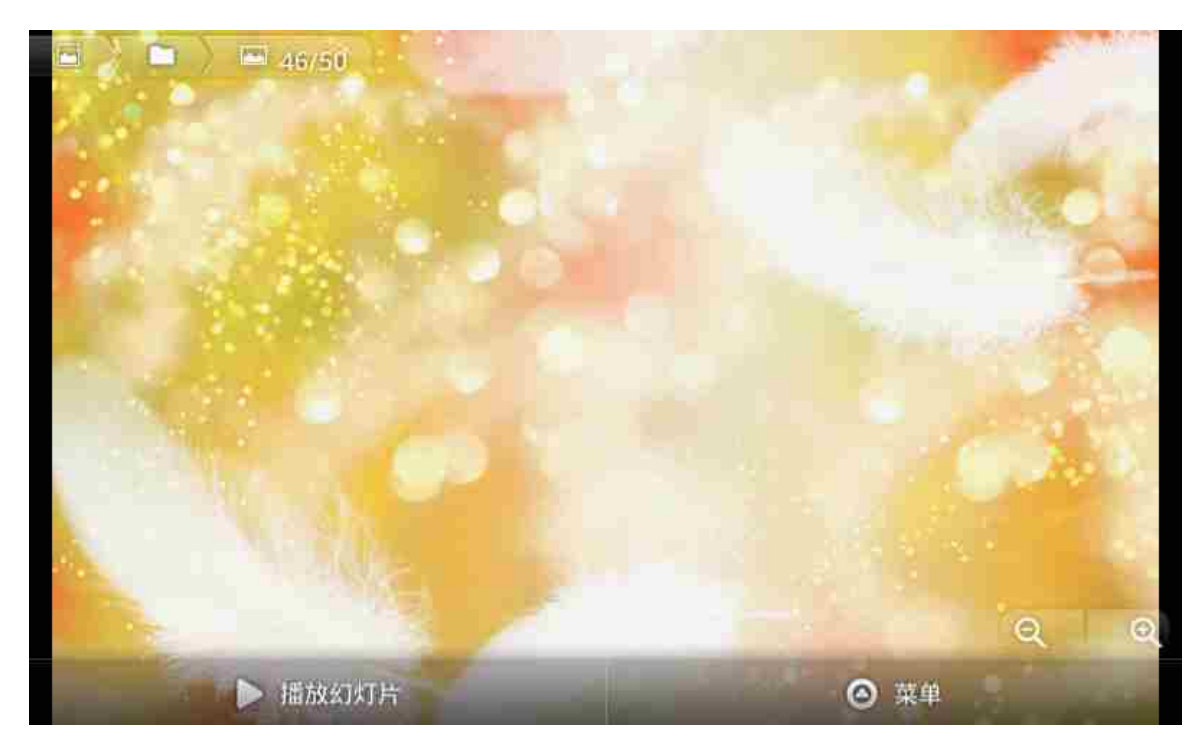

#### Share pictures

1. Click to share pictures, into the picture browsing interface, click the menu button,

choose to share.

2. Choose share way: E-mail, bluetooth or information.

#### Editing photos

Click to edit photos, click the edit menu > more, can choose in rotation, pruning and operation.

#### 7.3 video camera

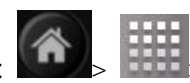

Search this function:

> video cameras

1. The screen point area scenery.

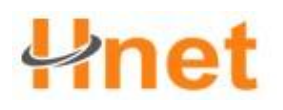

2. Clicke, choosing cameras, can switch between before and after the camera switching.

3. Click on the lower right corner of the button  ${igodot}$  and click on video shooting, stop

making.

According to the key exit the camera, and to return to main screen.

Tip: shooting video before please first installation memory card

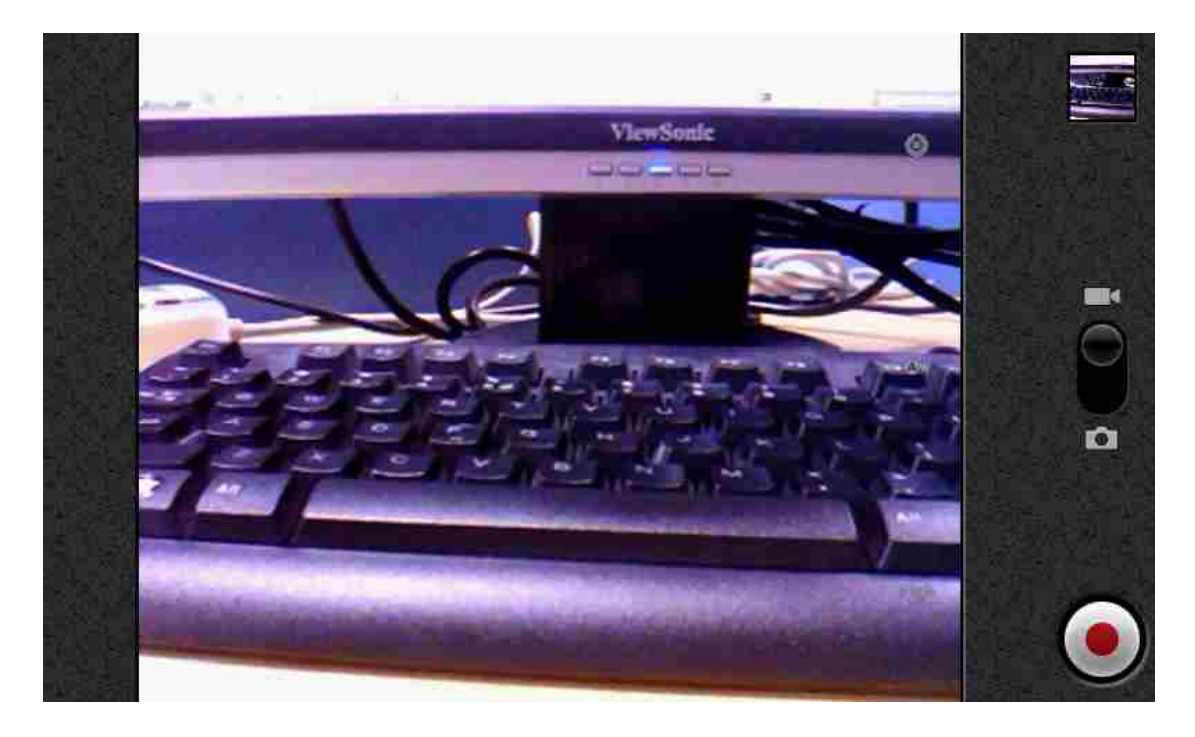

#### View the video had photographed

Touch screen corner already take video the viewfinder display thumbnail images, can open media library view already take video. Click on the screen of the play button, you can view the shot of the video. You can also choose other button to you want to operation.

Note: drag around, you can see the shooting all media files.

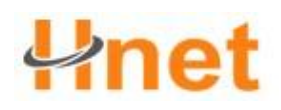

#### User Manual(HW-128)

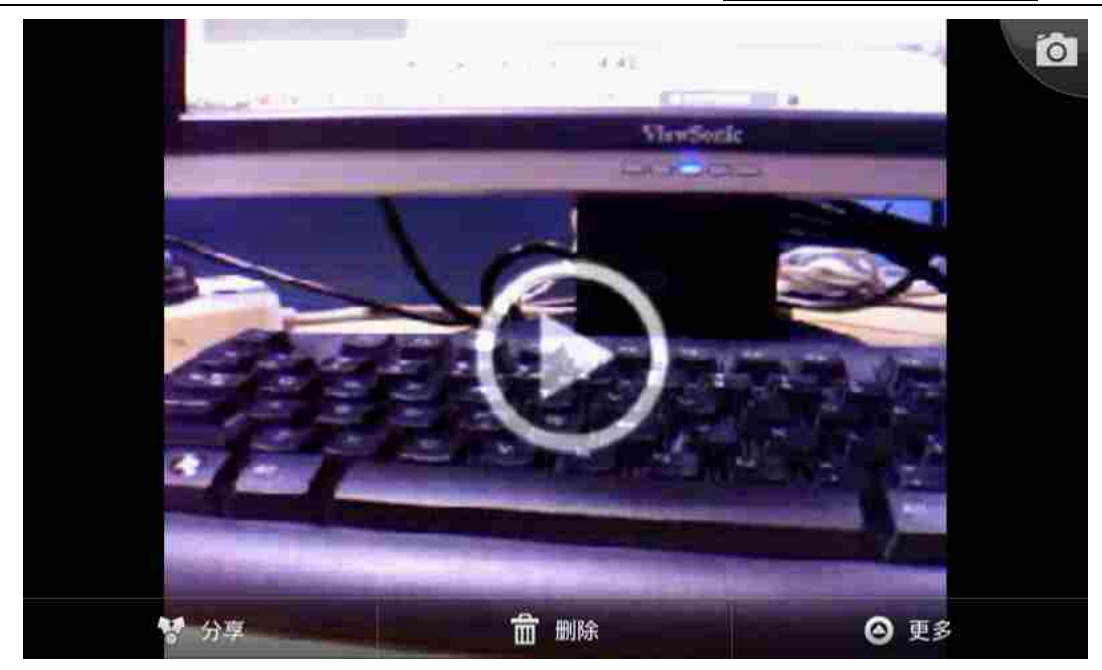

#### Management video

#### Play video

Search this function:

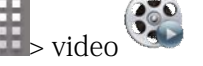

Click on to play video, video broadcast of.

#### Delete video

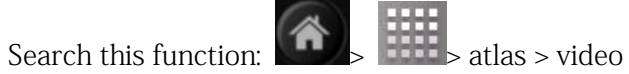

Long press to delete, delete, video according to delete the video.

| ▶ A08电视广告 |
|-----------|
| 播放        |
| 删除        |

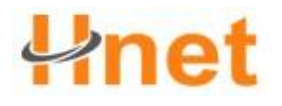

### Chapter 8 USB connection and memory card

#### 8.1 the USB connection

You can use the USB cable, will be connected to the computer equipment, so that in the equipment and computer memory card transmitted between video, music, pictures and other more content.

1. In the equipment into memory card. Use a USB cable connected to a computer

equipment of high speed to the USB port.

- 2. Equipment status bar will show the USB connection icon Sliding down the status bar, click the USB connection.
  - 3. Equipment in the USB connection "pop-up" dialog

### 正在进行的

🗎 已连接 USB 调试 选择停用 USB 调试。

| USB 已连接 选择将文件复制到计算机或从计算机复制到存储设备。 |  |
|----------------------------------|--|
|                                  |  |

#### User Manual(HW-128)

box, click open USB storage device, the choice in the dialog box to pop up, connected to a computer to determine equipment.

Note: in this period, you can't use device access memory card, so you cannot use need memory card application (for example, camera, atlas or music).

4. On the computer in the "my computer" find "mobile disk" icon.

5. On the computer can click on "mobile disk" icon, can access equipment memory card.

6. Will the computer pictures, video, music and other documents towed in equipment memory card folder.

7. Click on close USB storage equipment, equipment and computer safely disconnect connection.

#### 8.2 memory card

Note: please use before installation, or memory card will influence the photography, video function of the use of.

In the memory card, please remove before first confirm that will flash drives and equipment disconnect.

press > Setting> SD card and equipment memory > uninstall SD card

Uninstall SD card, you can click on the format SD card button, formatted memory card.

Note: the installation or removed before the memory card, please turn off the equipment, or else it may damage your memory card.

SD卡 总容量 7.41GB 可用空间 5.59GB 卸载 SD 卡 必须先卸载 SD 卡,才能将其安全移除 格式化 SD 卡 设备内存 可用空间 186MB

SD 卡和设备内存设置

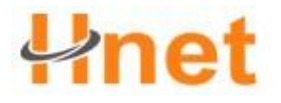

User Manual(HW-128)

### Chapter 9 More applications

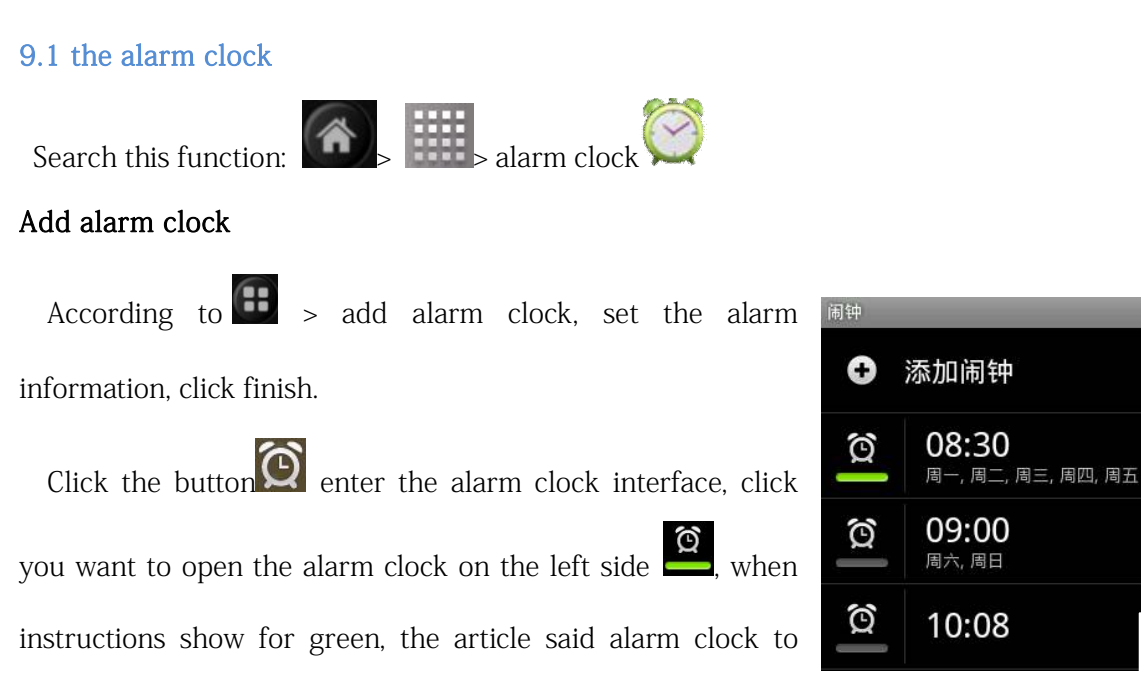

#### User Manual(HW-128)

open. Make the bell rang, you can click on close shutoff alarm clock or click suspended,

the alarm clock will delay remind.

Note: off the alarm clock is invalid.

#### 9.2 calendar

Use the calendar, you can arrange and management you want to do things.

Note: to use the calendar, you need to login first Google account, and properly set the

time and date of the equipment.

| Search this f       | unction:            | >              | calendar  |        |                     |                |
|---------------------|---------------------|----------------|-----------|--------|---------------------|----------------|
| θ¥                  |                     |                | 0.0000    | _      | 8                   | 10:16          |
| 123 53              | <b>1</b> 33         | <b>—</b> —     | 2 /# 2011 | 150 MT | 周五                  | <b>10</b>      |
| 1944                | /=j                 | /=             | /41       | /41123 | )e) 11              | 19175          |
| 30                  | 31                  | 1              | 2         | 3      | 4                   | 5              |
| 6                   | 7                   | 8              | 9         | 10     | 11                  | 12             |
| 13                  | 14                  | 15             | 16        | 17     | 18                  | 19             |
| 20                  | 21                  | 22             | 23        | 24     | 25                  | 26             |
| 27                  | 28                  | 1              | 2         | 3)     | 4                   | 5              |
| <sup>6</sup> 1<br>天 | <sup>岇</sup> 7<br>周 | <sup>0</sup> 3 | 1         |        | <b>一</b><br>一<br>今天 | <b>⑦</b><br>更多 |

#### Add new activities

Click more > new activities, open add new activities screen, input to complete the

corresponding options, the click finish, save the activities.

#### Management schedule arrangement

Selected date:

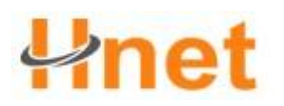

#### User Manual(HW-128)

#### • editor

Click a activities come into view, III > edit activities interface activities.

• delete

Click a activities come into view, 💼 > delete activity interface activities.

| ■ <b>√ ●</b><br>查看活动                 |      | 8 80 • | 10:44       |
|--------------------------------------|------|--------|-------------|
| Dfg<br>日历:Ju                         |      |        |             |
| 2 月 17 日 10:44 - 11:44<br>Dgg<br>Hhg |      |        |             |
| 提醒                                   |      | 添加提    | # <b>+</b>  |
|                                      |      |        |             |
| 添加提醒                                 | 编辑活动 | 前期     |             |
| CONTRACTOR AND                       | 1    | Ý 🖨    | 🗟 📶 💶 10:59 |

#### 9.3 the search function

You can use the equipment's main screen search function

to search for, quickly find documents and information.

1. Click search column, in the search box to enter search

content.

2. Search column below the searches display accord with

tips.

3. Click the program or equipment, or click on the icon

search icon  $\bigotimes$ , you can choose a search position, such as

Shenzhen Hwnet Times Tech Co.,Ltd.

| c | y v  | v e | e 1 | r | t y      | / 1 | L | i ( | o p |
|---|------|-----|-----|---|----------|-----|---|-----|-----|
|   | а    | s   | d   | f | g        | h   | j | k   | 1   |
| 0 | ¢    | z   | x   | с | v        | b   | n | m   |     |
|   | ?123 |     |     |   | <b>_</b> |     |   | •   |     |

8 ww

www.ggh

🕥 www.sina.com.cn

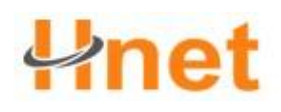

network or equipment in the search relevant information.

#### 9.4 calculator

This equipment has the calculator basic and advanced two display panel, you can push > high-level panel or basic panel, can also drag panel to the left or right, the two panel to switch between.

According to historical records,  $\bigcirc$  > can erase your history.

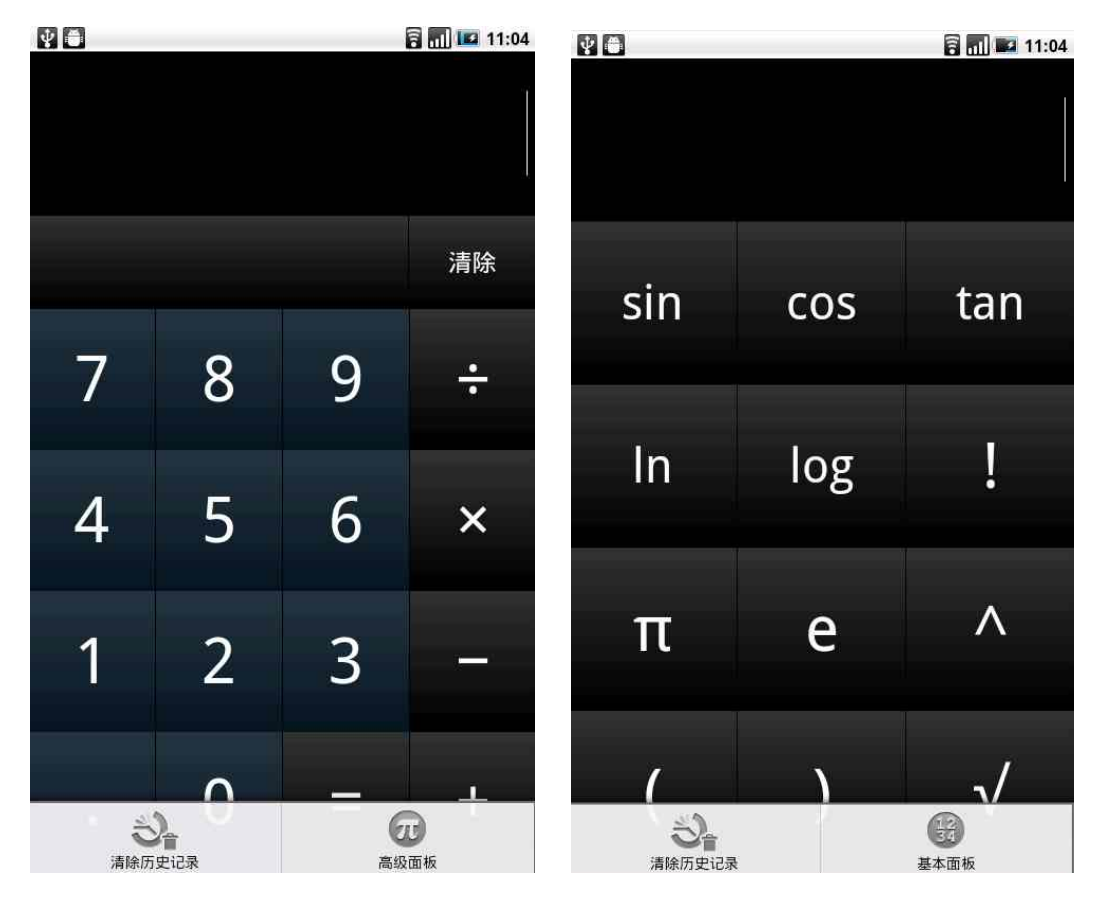

#### 9.5 file manager

You can use the file manager application management files in the SD card.

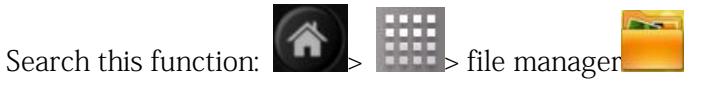

Operation file manager

# net

#### **User Manual(HW-128)**

Click on open file manager application, SD card into the root directory of SD card, list of

file list.

, into the search function, can enter the Click keywords to search in SD card file scanning, after the completion of the list of search results.

Click , can set documents show view format. Click **U**, can set file sort order.

Click a folder, into the folder directory; Click 🖄, return to directory; Click 🖬 to return to the root directory.

#### View the file

Click on the open the file, can view the music, video, pictures etc files; If the APK is open files, into the installation interface, click install applications that can be installed this application.

#### Management application:

Search this function: • Settings > application >

management application

Click on the application view detailed information, in this you can view, uninstall applications, etc.

#### 9.6 electronic Market (Android Market)

Electronic market can directly access many useful applications and interesting game, let

| 🖞 💼<br>sdcard/                    | ົລີ 📶 💷 11: |     |  |
|-----------------------------------|-------------|-----|--|
|                                   | <b>\</b> [  | 11  |  |
| 名称                                | 大小          | 类型  |  |
| android_secure 2011 2 17 10:23:29 | ОВ          | 文件夹 |  |
| 01-mp4<br>2011 1 14 13:23:28      | 193.06MB    | 文件夹 |  |
| 03-h264<br>2011 2 11 17:35:46     | 673.88MB    | 文件夹 |  |
| Market 📂                          | 369.16KB    | 文件夹 |  |

| ₹ 8                     |                                 |               | 🖥 📶 💶 11:24 |
|-------------------------|---------------------------------|---------------|-------------|
| 管理应用程序                  |                                 |               |             |
| ショー                     | 正在运行                            | <b>全部</b>     | SD 中        |
| Andre 0.00B             | oid 动态壁纸                        |               |             |
| Andro<br>0.00B          | oid 系统                          |               |             |
| Andro<br>200KB          | oid 键盘                          |               |             |
| Bluet<br>196KB          | ooth Share                      |               |             |
| Certif<br>0.00B         | icate Installer                 |               |             |
| <b>com.a</b><br>24.00Kl | android.provide<br><sup>B</sup> | rs.applicatio | ns          |
|                         |                                 |               |             |

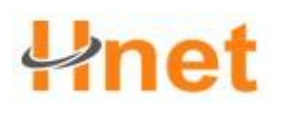

you to download and install to equipment. Electronic market still can let you transfer and application of relevant opinions and comments, and will do you believe there is a problem

or and equipment incompatible application sign up.

#### Open electronic market

Search this function: Search this function: Search this function:

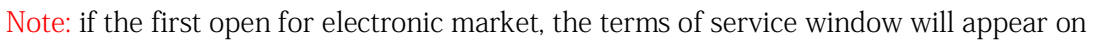

the screen. Click on to receive continued.

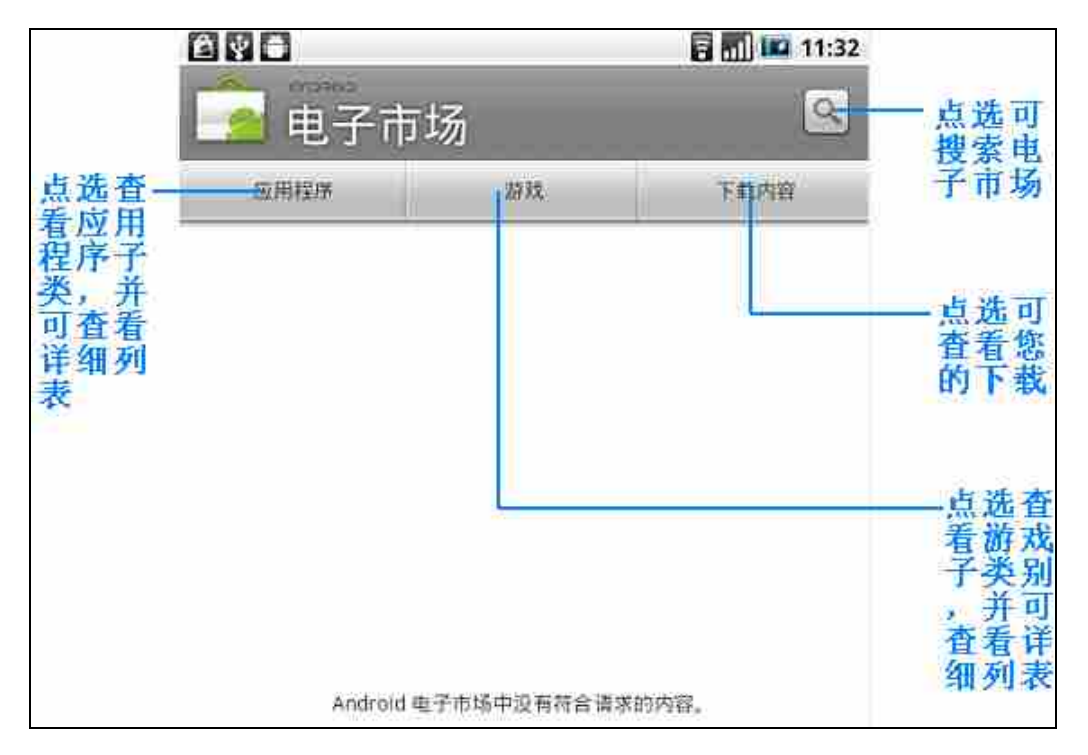

#### Get help

If you need in the future to help or electronic market have any question, please click the menu button and then click on the help. The browser will automatically open electronic market help page.

#### Search application

Home page DuoZhong electronic market provides search application way. The front Shenzhen Hwnet Times Tech Co.,Ltd.

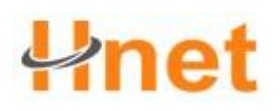

page of electronic market in accordance with the application category lists list, game list, search link, and link to download content.

You can choose to browse the content, category and then select one of the child category. You can select the category in each child popular free application or new application label to check the application.

| ê ¥ 8                       | 🗟 📶 🖬 13:27                                    |
|-----------------------------|------------------------------------------------|
| 应用程序<br><sub>所有应用程序</sub>   | 9                                              |
| 热门免费应用                      | 新应用                                            |
| Google Inc.                 | 免费<br><b>公公公公</b> 》                            |
| facebook 马用版 Facebook       | 免费<br>() () () () () () () () () () () () () ( |
| 文件管理器的ASTRO<br>Metago       | 免费<br><b>公公公公</b>                              |
| Google 翻譯<br>Google Inc.    | 免费<br><b>企</b> 论论论                             |
| Handcent SMS                | 免费<br><b>心心心心</b>                              |
| estable etablisticatia (Rev |                                                |

#### Installation and open applications

1. Do you want to browse to download, and then click on the application of the application.

2. You can in the application of the interface to understand about the project, can also click on detailed information comments view user comments. If to coil downward move about section with developers, you can also check the developers of other applications, visit the web site developers, and send email to developers.

Note: click on the related tags button, can view the project application to similar list.

#### User Manual(HW-128)

|                                                                                                    |                                                      | 🗟 📶 💶 13:34                                        |
|----------------------------------------------------------------------------------------------------|------------------------------------------------------|----------------------------------------------------|
| facebook                                                                                                    |                                                      | 免费                                                 |
| 关于                                                                                                    | 评论                                                   | 相关标签                                               |
| 说明                                                                                                    |                                                      | L                                                  |
| Android 專用版 Facebook 應用程<br>手機主銀幕上和朋友分享你的近況<br>或資訊,更不用說隨時隨地上傳你<br>最新影片了。                                                                                                    | 式讓和朋友保持聯絡,資訊分享<br>2、瀏覽最新的動態消息、查看接<br>8的手機相片了,分享轉貼連結, | 變得簡單又輕鬆。你可以直接在<br>下來的活動、看看朋友的塗鴉牆<br>檢查站內訊息與觀賞朋友張貼的 |
| 版本 1.5.1 2.57MB<br>下载次数:大于 250,000 610842 项评分                                                                                                    |                                                      |                                                    |
| Accelerate a construction of the second second seco | a<br>                                                |                                                    |
|                                                                                                    | 安装                                                   |                                                    |

3. In any application on screen, click the installation.

Note: if the application in you need to access any material or equipment control any function, electronic market will tell you applications that can go to find what material.

Tip: please pay special attention to access number features or a large number of data applications. Once you click the screen after the determination of, you must on subsequent on equipment use this application caused any responsible for the consequences. If you agree with this application, please click to determine the rules.

4. If you want to see progress, please download down notice panel. Most of the applications are only need a few seconds of time can complete installation. If you want to download the application to stop, please click cancel to download.

| 正在进行的                               |       |
|-------------------------------------|-------|
| Handcent SMS                        | _     |
| 已连接 USB 调试<br>选择停用 USB 调试。          |       |
| USB 已连接<br>选择将文件复制到计算机或从计算机复制到存储设备。 |       |
| 通知                                  |       |
| Facebook for Android                |       |
| 安装成功。                               | 13:45 |

5. Will download and install the application equipment, after the completion of the status bar will appear download complete icon.

6. In the electronic market interface, click on the download content. You can view the application download list.

7. Click on the list of installed applications, but click on open after, can open the application.

Tip: you can also in all procedures have been installed on the label of the application to see the exhibit.

#### Management application

#### View application

In the electronic market, click on the download content can view your has been downloaded application. Or, in any electronic market interface, press the menu button and then click on the download content into my download interface.

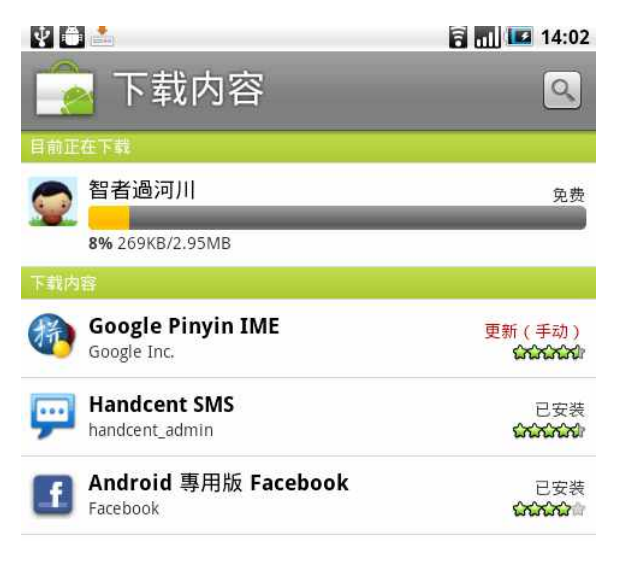

#### Uninstall applications

You can speak from previous electronic market download and install any application unloading.

1. In the download content, click on the interface you want to uninstall applications, and then click on the unloading.

2. When prompted, click on the sure will be removed from the application equipment.

#### 9.7 Google Talk

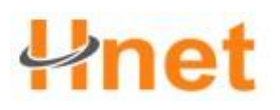

Google Talk is Google provide the instant communication program, which allows you to

use Google Talk with other users to communicate.  $% \label{eq:constraint}%$ 

Note: the use of Google Talk with your account in setting equipment use when Gmail account for the foundation.

#### Login and online chat

Open the Google Talk

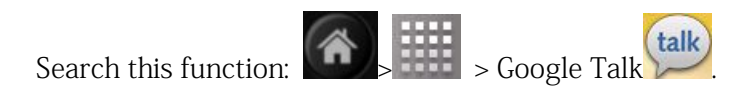

|                 | ◆     ◆     ◆     ◆     ◆     ◆     ◆     ◆     ◆     ◆     ◆     ◆     ◆     ◆     ◆     ◆     ◆     ◆     ◆     ◆     ◆     ◆     ◆     ◆     ◆     ◆     ◆     ◆     ◆     ◆     ◆     ◆     ◆     ◆     ◆     ◆     ◆     ◆     ◆     ◆     ◆     ◆     ◆     ◆     ◆     ◆     ◆     ◆     ◆     ◆     ◆     ◆     ◆     ◆     ◆     ◆     ◆     ◆     ◆     ◆     ◆     ◆     ◆     ◆     ◆     ◆     ◆     ◆     ◆     ◆     ◆     ◆     ◆     ◆     ◆     ◆     ◆     ◆     ◆     ◆     ◆     ◆     ◆     ◆     ◆     ◆     ◆     ◆     ◆     ◆     ◆     ◆     ◆     ◆     ◆     ◆     ◆     ◆     ◆     ◆     ◆     ◆     ◆     ◆     ◆     ◆     ◆     ◆     ◆     ◆     ◆     ◆     ◆     ◆     ◆     ◆     ◆     ◆     ◆     ◆     ◆     ◆     ◆     ◆     ◆     ◆     ◆     ◆     ◆     ◆     ◆     ◆     ◆     ◆     ◆     ◆     ◆     ◆     ◆     ◆     ◆     ◆     ◆     ◆     ◆     ◆     ◆     ◆     ◆     ◆     ◆     ◆     ◆     ◆     ◆     ◆     ◆     ◆     ◆     ◆     ◆     ◆     ◆     ◆     ◆     ◆     ◆     ◆     ◆     ◆     ◆     ◆     ◆     ◆     ◆     ◆     ◆     ◆     ◆     ◆     ◆     ◆     ◆     ◆     ◆     ◆     ◆     ◆     ◆     ◆     ◆     ◆     ◆     ◆     ◆     ◆     ◆     ◆     ◆     ◆     ◆     ◆     ◆     ◆     ◆     ◆     ◆     ◆     ◆     ◆     ◆     ◆     ◆     ◆     ◆     ◆     ◆     ◆     ◆     ◆     ◆     ◆     ◆     ◆     ◆     ◆     ◆     ◆     ◆     ◆     ◆     ◆     ◆     ◆     ◆     ◆     ◆     ◆     ◆     ◆     ◆     ◆     ◆     ◆     ◆     ◆     ◆     ◆     ◆     ◆     ◆     ◆     ◆     ◆     ◆     ◆     ◆     ◆     ◆     ◆     ◆     ◆     ◆     ◆     ◆     ◆     ◆     ◆     ◆     ◆     ◆     ◆     ◆     ◆     ◆     ◆     ◆     ◆     ◆     ◆     ◆     ◆     ◆     ◆     ◆     ◆     ◆     ◆     ◆     ◆     ◆     ◆     ◆     ◆     ◆     ◆     ◆     ◆     ◆     ◆     ◆     ◆     ◆     ◆     ◆     ◆     ◆     ◆     ◆     ◆     ◆     ◆     ◆     ◆     ◆     ◆     ◆     ◆     ◆     ◆     ◆     ◆     ◆     ◆     ◆     ◆     ◆     ◆     ◆     ◆     ◆     ◆     ◆     ◆     ◆     ◆     ◆     ◆     ◆     ◆ | 14:33 |                            |
|-----------------|----------------------------------------------------------------------------------------------------|-------|----------------------------|
| 点选可<br>变更头<br>像 | <ul> <li>● 有空</li> <li>財态信息</li> </ul>                                                                                                    |       | 一点变上<br>近更状<br>点入业<br>一点输上 |
|                 | 完成                                                                                                    | 还原    | 京息                         |

#### Add buddy

| You can only add have Google account users.          | 🔮 🖨 🛛 🖬 🖬 🖬 15:15<br>5yingxue聊天 💿                                                                                     |
|------------------------------------------------------|----------------------------------------------------------------------------------------------------|
| 1. My friend list interface press the menu button    |                                                                                                    |
| and then click on the add buddy.                     |                                                                                                    |
| 2. You want the input of the Google Talk add friends |                                                                                                    |
| im ID or Google E-mail address.                      |                                                                                                    |
| Note: when you want to add have instant              | 我: Fgh<br>发送时间: 星期四的 15:13<br>yingxue处于离线状态,您发送的消息将在yingxue下次上线时送达。                                                   |
| Shenzhen Hwnet Times Tech Co.,Ltd.                   | 输入内容         发送           Q         W         E         R         T         Y         U         I         O         P |
|                                                      | A S D F G H J K L                                                                                                    |

#### User Manual(HW-128)

communication im ID and has set up a file saved in contact list of friends, accord with contacts will be on your input information at the same time are displayed on the screen.

3. Click send invitation.

#### Check and accept the invitation

1. My friend list interface press the menu button e, select more, and then click on the

invitation. All has sent or received will be listed in the chat invite invite interface.

2. Click on the invitation, and then click suspended acceptance or rejection.

Note: when you invite chat object accept your invitation, aside from the list of invited will disappear.

#### Change your online status and news

1. Click on the name of the show in your online state, and then from a list of your selection state.

2. Click on the file below online status bar input box. Then use the keyboard input your state news.

3. Click on the finish.

#### To start chatting

1. Click on the list of friends good friends.

2. Use the keyboard input text, and close friends to chat.

Note: if you want to insert emoticons, please press the menu button and then click on the insert emoticons. Touch the expression, can insert the symbols of information.

3. Input the information, the click send.

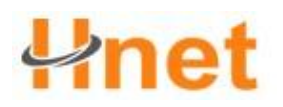

#### The switching action to chat

If you have DuoGe chat at the same time, you can switch between the chat.

• in chat interface or good friend list press the menu

button, and then click on the switching chat.

• in then appeared on the panel, click on you want to chat with friends.

#### Close chat

Please use the following one of the steps:

• in friends list, according to the good friend, long chat and click on the options end

chat.

• in chat screen press the menu button, and then click on over to chat.

#### Management friends

The list of friends in the online friends will state sorting, state contains a chat in online and offline, and busy. State of the group friends will depend on the English alphabetical order.

According to the default, only you often contact friends will appear at the buddy list. If want to show all of the good friend, please press the menu button, and then click on all good friends.

Tip: if you want to show the switching back often contact friends, please press the menu button, and then click on the often contact.

#### Stop friends

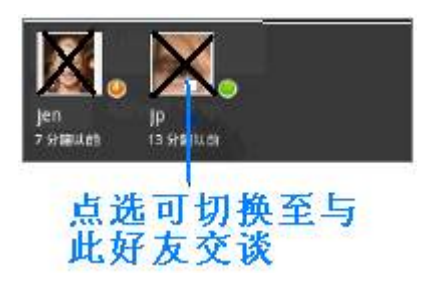

#### User Manual(HW-128)

You can stop the good friend, making them unable to send a message to you. After the stop, your friends will also have vanished from the list.

1. Find your friends from the list of friends want to stop.

Note: if you can't find the good friend, can press the menu button, and then click on all good friends.

2. The long press friends, and then click on the name from friends. Then your friends will disappear from friends list and appeared in already stop friends list.

Note: if the will to stop, please remove friends in friends list press the menu button, select more, and then click on the already stop. In the list has blocked friends, click on you want to remove stop friend name, then in the pop-up "sure.

#### Always show friends

You can always show friends set up, let him has been appeared in the list of friends in touch.

1. According to the list of friends long friends name, pop-up menu operation.

Note: if you can't find the good friend, can press the menu button, and then click on all good friends.

2. Click on the always shows good friends.

Note: if the will remove always show friends, please list long press friends you want to remove always shows good friend, and then click on the operation menu of automatic shows good friends.

#### Show the friends in touch

1. According to the list of friends long friends name, pop-up operation option.

Note: if you can't find the good friend, can press the menu button, and then click on all good friends.

2. Click on the always shows good friends.

Note: if you want to make a good friends are no longer on the often contact friends list,

please long press close friends, and then click on the name hidden good friends. If the

friend is set always show the good will, hidden and remove always display.

#### Mobile indicator

You can view your Google Talk to chat of equipment type. At the buddy list, check showed that in the name of friends on the image on the right.

If not, it means the picture of your friends last from a computer login.

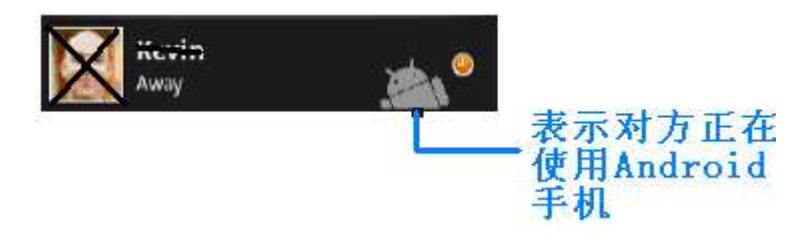

You can also choose whether to show mobile indicator light:

1. My friend list press the menu button, and then click on the set.

2. Check indicator lights, and then press movement key returns. Mobile indicator light the icon will appear together with your name on your buddy list, and let your friends know you are using what equipment.

#### Adjust the instant communication Settings

Setting new news show received notice

#### User Manual(HW-128)

You can set each received new news, let equipment play ring, vibration or in the status bar shows notice.

1. My friend list press the menu button, and then click on the set.

2. You can use the following one or all of the steps:

• ticker instant messaging notice, can receive the new instant message in the status bar

shows notice ().

• if you want to receive instant message, please click select use a bell ring. After a short play will select the bell. If you don't want to receive new instant messages broadcast when the bell, please select mute.

• if you want to receive new instant messaging let equipment vibration, please cancel checked vibration.

#### Automatic login

You can start with automatic equipment in every time login Google Talk account.

1. My friend list press the menu button, and then click on the set.

- 2. Check automatic login.
- 3. Press the return to save Settings.

#### EXIT

When you want to quit Google Talk, please in friends list press the menu button, select exit.

#### 9.8 Map

Map allows you to track the position and view instant traffic conditions, and receive the

#### User Manual(HW-128)

destination of the detailed direction. It provides a search tools, can let you find where you want to go or address of the vector or satellite images, or to layer to view the site. Street

Note:, you must open data transmission service (3 G/GPRS) or Wi Fi network can use

map-

• map application procedure not cover all countries or cities.

#### Open position source

You must first open my position to be open source, the map and search your position, or search where you want to go.

Search this function: Search this function: Search this function:

Check the "use wireless network, use GPS satellite, or select both at the same time.

Note: check the "use GPS satellite, allows you to search street layer where you want to

go. But, it must be in the clear in the atmosphere can use, and it will cost more power.

#### Open map

Search this function: press Search this function: press

On the map the location of the search me

In the interface, clicking on the map. You in the map will be flashing blue to display.

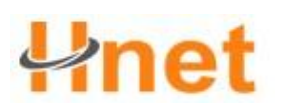

User Manual(HW-128)

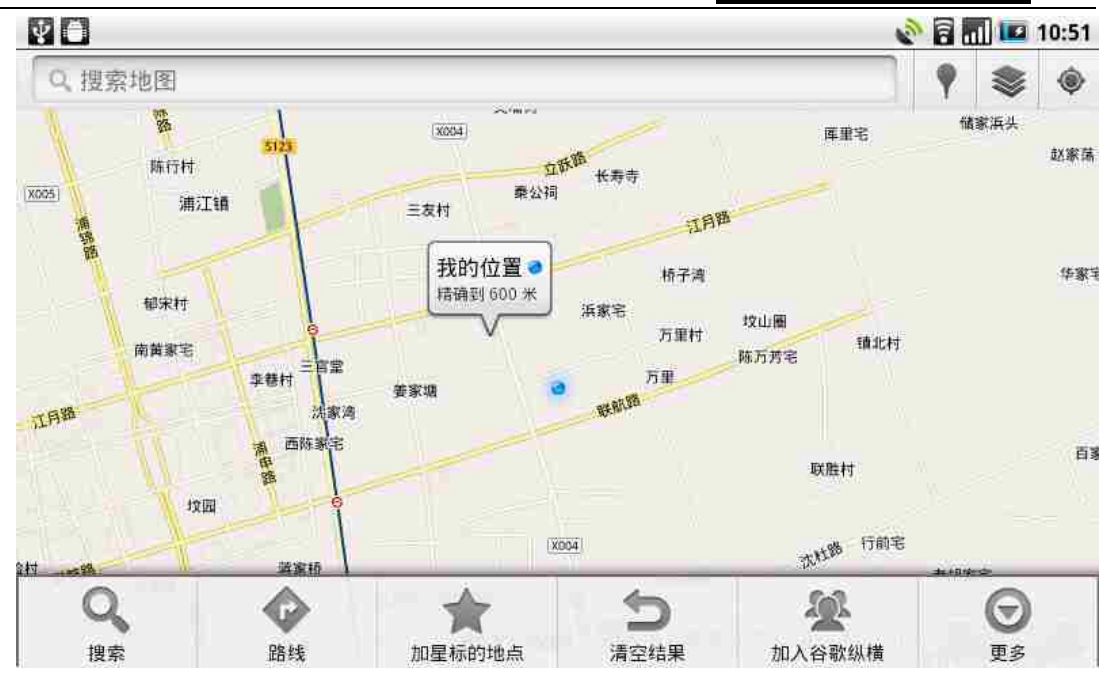

#### Search where you want to go

1. In the map interface, press the menu button, click search.

2. Will you want to search the place name input search box, you can choose to input address, city, or the name of the building (for example: the Oriental pearl).

| ψU        | SB已连接 |        |
|-----------|-------|--------|
| <u>*</u>  | 搜索地图  | Q      |
| 输入您想要去的地方 |       | 点此开始搜索 |

Tip: in the name of the place you input at the same time, interface will show you had previously search or had visited sites list. "As long as the list on the address, can show its position on the map.

3. Click on the search results will be shown on the map.

4. Click on the interface can be shown on the text box place search of details and

operation, etc.

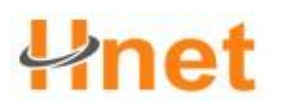

User Manual(HW-128)

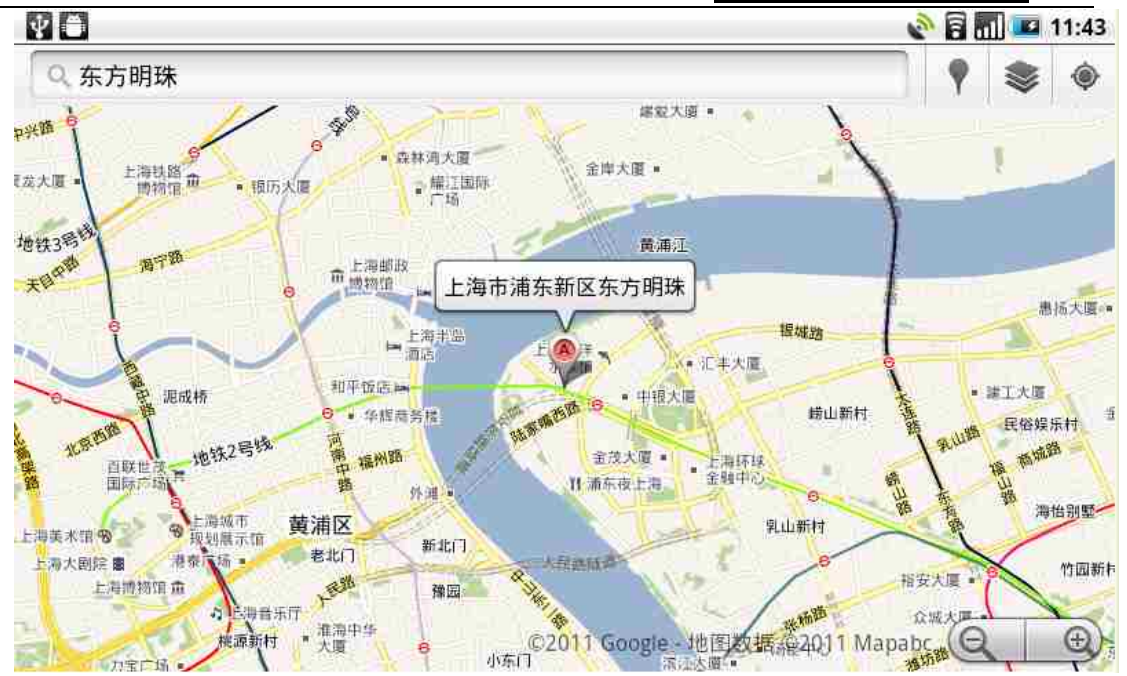

#### Check the map

On the map, can use the following scale and navigation skills.

#### In the map on the scale

Click on the large; Click on the narrow.

#### On the map navigation

His fingers on the screen to any direction, can check the map of the slide in other areas.

#### Change map mode

On the map, you can switch into different map mode. Click Son the upper right,

optional have real-time traffic, satellite view, terrain, and vertical and horizontal, and so

on. More layer also include my map, the bus route, favorite place.

• map model: the model is the default view the way, not only can show the map, still can

add the streets, rivers, lakes, mountains, park and the name of the border.

• satellite view: maps and "Google earth" the same satellite data. However, the satellite

#### **User Manual(HW-128)**

image, and is not a real-time image. Google earth will have the best quality of the image, but most of the image has been one to three years of history.

• real-time traffic (applies only to specific regional) : instant road traffic in different color line will show on the road, each color represents different traffic movement speed.

#### Get route

You can use to get the destination of the detailed map route.

1. Check the map in any mode, press the menu button, and then click on the line.

2. In the first entry in the input box starting point, in the second input box input destination. Your current location default would appear in the starting point in the input box.

Can also click on the open source position, and then select menu starting point and destination address.

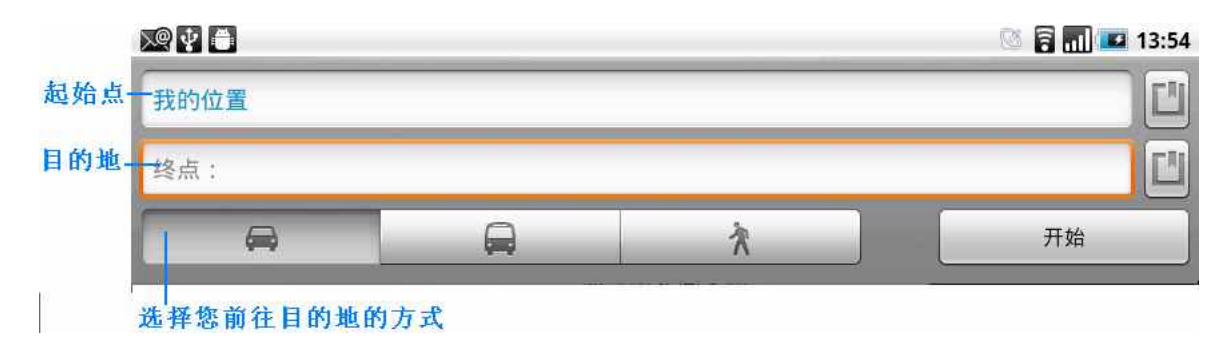

3. Do you want to choose the destination of the way: drive, public transport or on foot.

4. Click start, wait a while interface will appear a list to you that the destination of the

route. Click on the route guidance can be shown on the map in the route.

#### User Manual(HW-128)

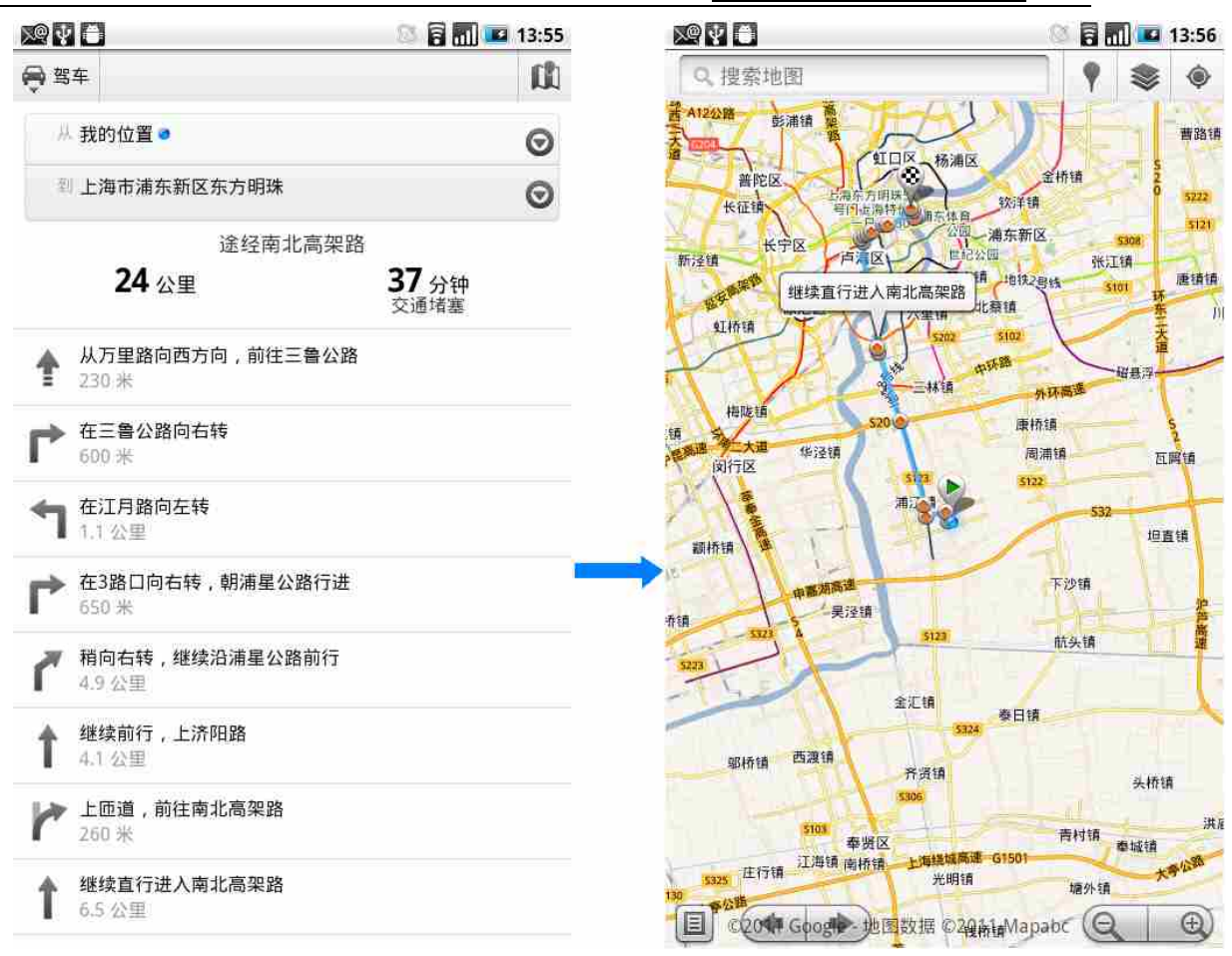

Complete view or use detour successively, press the menu button, and then click on the

empty, can reset the map. Your destination will be stored in the map record.

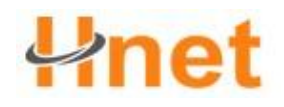

### Chapter 10 set up your equipment

#### 10.1 equipment Settings

In the set interface you can control and custom setting equipment.

Open set interface, perform the following operation one:

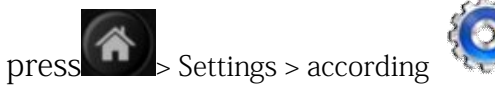

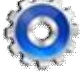

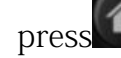

> Settings >,according

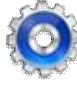

| 无线和网络     | 配置您设备的无线连接,如:wifi 和蓝牙,开关飞行模    |  |
|-----------|--------------------------------|--|
|           | 式,或设置漫游、网络和更多选项。               |  |
| 通话设置      | 设置通话,如:语音信箱、呼叫转移、呼叫等待,等等。      |  |
| 声音        | 设置来电和通知铃声、音量等。                 |  |
| 显示        | 设置屏幕亮度、屏幕待机,校准屏幕等。             |  |
| 账户和同步     | 设置 Google 应用同步。                |  |
| 位置和安全     | 选择 GPS 定位源使用、屏幕解锁模式和启用 SIM 卡锁。 |  |
| 应用程序      | 管理应用程序。                        |  |
| 隐私权       | 备份数据;重置设备到出厂设置。                |  |
| SD 卡和设备内存 | 检查可用的存储卡和设备存储器,安全卸载您 SD 卡、格    |  |
|           | 式化 sd 卡等等。                     |  |
| 搜索        | 设置 Google 搜索和本地搜索。             |  |
| 语言和键盘     | 设置操作系统的语言和地区。您还可以设置屏幕键盘选       |  |
|           | 项。                             |  |
| 日期和时间     | 设定日期,时间,时区和日期或时间格式。            |  |
| 关于设备      | 查看设备状态,如:络类型,信号强度,电池电量和网络      |  |
|           | 名称设备的状况。您还可以查看软件的法律信息和设备的      |  |
|           | 版本。                            |  |

#### 10.2 set a time and date

You can according to need to set the date,

time, time zone and format.

Search this function: Settings > date

| 日期和时间设置                                 |              |
|-----------------------------------------|--------------|
| <b>自动</b><br>使用网络提供的值                   | $\checkmark$ |
| 设置日期<br>2011-2-17                       |              |
| 选择时区<br>GMT+08:00, 'China Standard Time |              |
| <b>设置时间</b><br>17:34                    |              |
| 使用 24 小时格式<br><sup>13:00</sup>          |              |
| 选择日期格式<br>2011-12-31                    |              |

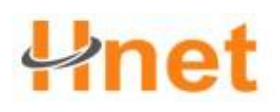

1

and time cancel automatically check box.

• touch, set the date in the date changed to adjust window, touch date, month and year,

then touch finish set.

• touch setting time zone in the list, select your time zone, scroll down the list can check out more time zone.

• touch setting time, in time, to adjust window touch hour and minute, touch finish setting.

- ticker or cancelled check the "use 24 hours format, in 12 hours or 24 hours that switch between format format.
- touch choose date format, then choose your want to date to show format. The selected date format is also applicable to the alarm clock shows the date.

#### 10.3 language and area

Set menu language and region: 语言和键盘设置 选择语言 Search this function: -> Settings > Chinese (China) 文字设置 Android 键盘 language and keyboard > choose language Android 键盘 设置 areas 谷歌拼音输入法 谷歌拼音输入法 Choose you want to use the language. 谷歌拼音输入法 设置 10.4 screen calibration 用户词典

You can set the screen by calibration

accuracy.

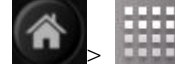

setting> show set in > touch screen calibration

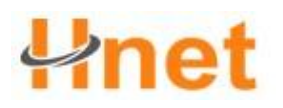

Click on the schools of carefully.

#### 10.5 display Settings

#### Settings screen brightness

Search this function: • Settings > > display brightness

Sliding adjust brightness, according to determine the key.

#### Settings screen overtime

Search this function: Settings > screen display > overtime

Settings screen automatically locked the delay time before.

#### 10.6 privacy

#### Recovery factory set

Note: you can all options for recovery equipment factory set up the state.

This operation will erase your device in the following data:

- your account
- system and the application's data and Settings
- download applications

#### Will not remove the following data:

- the current system software and bound application
- SD card of documents, such as music or photos

Search this function: E > Settings > privacy > Recovery factory set

Click reset after equipment, according to clear all the content.

#### 10.7 protect your equipment

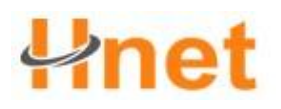

To PIN code to protect the SIM card

You can specify a set a personal identification number (PIN) to protect the SIM card, lest be misappropriated.

#### Opening the SIM card PIN code

press> Setting> bittis> setting> Position and safety > Settings SIM card lock (Set up SIM/RUIM card lock), and then checked lock SIM card (SIM/RUIM card lock).

The use of the keyboard input default good SIM card PIN code, and then click ok. If want to Change the SIM card PIN code, please click to Change the SIM card PIN code (SIM/RUIM PIN) stronger.

Hint: you don't need to input PIN code can call an emergency call at any time.

#### Remove lock of the SIM card

If you input the wrong PIN code more than allowed number (three times), the upper limit your SIM card will become "PUK code lock". Right now you need to enter PUK code, to restore device access. This group of the password can service providers and provide a SIM card.

Click on an emergency call, then sequence input the content:

\* \* \* \* \* \* [PUK code] \* [new PIN code] \* [new PIN code] #

For example: if your PUK code for 8888888, and you want to the SIM card PIN code reset for 7777, please phone call: in an emergency

\* \* \* 888888 \* 7777 \* 7777 #

#### To protect the equipment screen lock
## **Phet**

## User Manual(HW-128)

You can lock screen or requirements in every time start-up equipment or from hibernation awakened draw unlock screen design, for material provide further protection.

## Lock screen

Press the key of the power, the lock screen can avoid when equipment in a duffel bag,

leather bags. Pocket accidentally touch screen.

## Establish and enable unlock screen design

You can set the screen unlock design, and to further improve the safety of the device. After the commissioning, you have to draw on the screen right to unlock design, can control key equipment and touch type screen to unlock.

1. Press , and then click on the set.

2. Click on the location and security Settings > > screen lock design.

3. Read the instructions on the screen, and then click next.

4. View the screen, and then click on the drawing example next step.

5. To the vertical and horizontal or diagonal direction connection at least four points, draw unlock screen design. Complete, will your fingers remove from the screen.

Note: you have to use your fingers on the screen sliding draw unlock design, not click on the individual points.

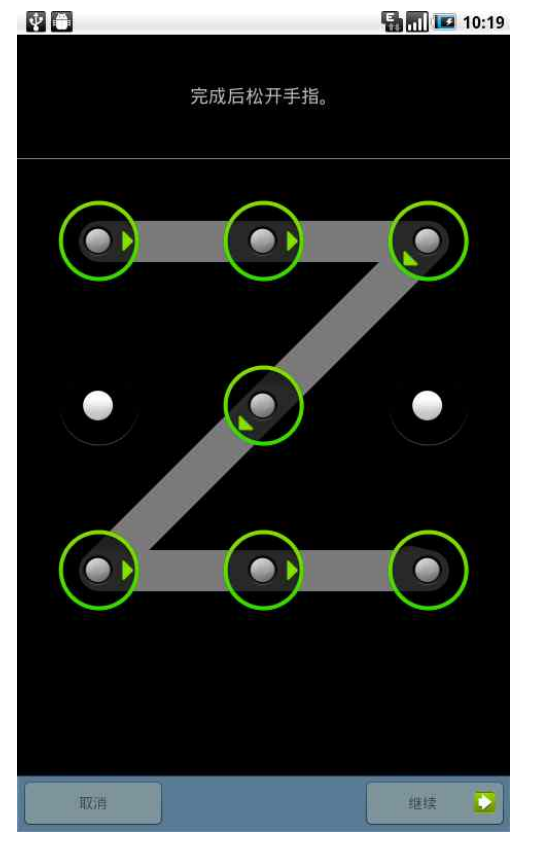

Shenzhen Hwnet Times Tech Co., Ltd.

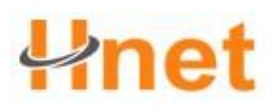

6. Devices will unlock pattern recorded, click continue.

7. When prompted, again drawing screen unlock the design, and then click on the confirmation.

Tip: if you don't want to unlock the design in the unlock when appears on the screen, please check the "use the design is cancelled.

Note: if you want to change the screen to unlock designs, please press Lord screen key

Model > menu button, and then click Settings > position and security > change screen lock. If you fail to draw right on the screen of the design of five times, unlock tips on the screen you must wait 30 seconds later to try again. If you forget the unlock screen, click on the design forget the pattern? Button. The interface may tip you use Google account name and password, and appear in the interface to build new unlock screen before pattern.